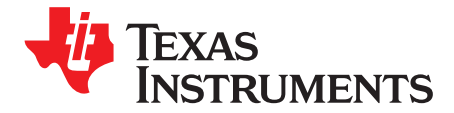

User's Guide SLAU806-October 2019

# **BP-DAC11001EVM**

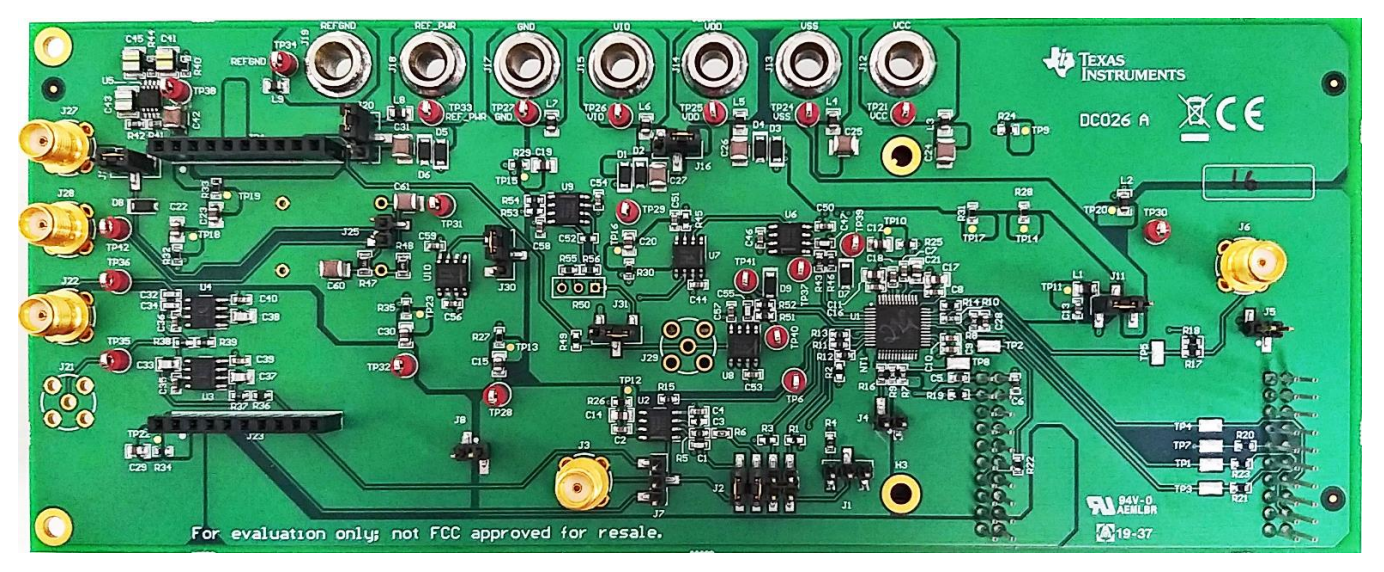

This user's guide describes the characteristics, operation, and use of the BP-DAC11001 evaluation module (EVM) BoosterPack<sup>™</sup> plug-in module. This EVM is designed to evaluate the performance of the DAC11001 buffered voltage output DAC in a variety of configurations. Throughout this document, the terms evaluation board, evaluation module, and EVM are synonymous with the BP-DAC11001EVM. This document includes a schematic, reference printed-circuit board (PCB) layouts, and a complete bill of materials.

#### Contents

| 1 Overview             |       |                                              | 3   |  |
|------------------------|-------|----------------------------------------------|-----|--|
|                        | 1.1   | Kit Contents                                 | 3   |  |
|                        | 1.2   | Related Documentation from Texas Instruments | . 3 |  |
| 2                      | Syste | System Setup                                 |     |  |
|                        | 2.1   | Software Setup                               | 4   |  |
|                        | 2.2   | Hardware Setup                               | 6   |  |
| 3 Detailed Description |       |                                              | . 8 |  |
|                        | 3.1   | Hardware Description                         | . 8 |  |
|                        | 3.2   | Software Description                         | 10  |  |
| 4                      | Scher | natic, PCB Layout, and Bill of Materials     | 16  |  |
|                        | 4.1   | BP-DAC11001EVM Schematic                     | 16  |  |
|                        | 4.2   | PCB Layout                                   | 20  |  |
|                        | 4.3   | BP-DAC11001EVM Bill of Materials             | 23  |  |
|                        |       |                                              |     |  |

#### List of Figures

| BP-DAC11001EVM Software Setup | 4                                                                                                    |
|-------------------------------|----------------------------------------------------------------------------------------------------|
| Software Installation Path    | 4                                                                                                    |
| Launchpad Setup               | 5                                                                                                    |
| TI Cloud Agent Installation   | 5                                                                                                    |
| Hardware Setup                | 6                                                                                                    |
|                               | BP-DAC11001EVM Software Setup<br>Software Installation Path<br>Launchpad Setup<br>TI Cloud Agent Installation<br>Hardware Setup |

1

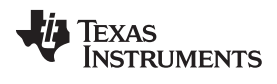

| 6 |   | BP-DAC11001EVM Hardware Block Diagram | 8  |
|---|---|---------------------------------------|----|
| 7 |   | Launchpad Interface Pinout            | 9  |
| 8 |   | BP-DAC11001EVM GUI Location           | 10 |
| 9 |   | GUI Connection Detection              | 10 |
| 1 | 0 | Software Home Page                    | 11 |
| 1 | 1 | Setup Page                            | 12 |
| 1 | 2 | DAC Quick-Start Page: Basic DAC Tab   | 13 |
| 1 | 3 | Register Map Page                     | 14 |
| 1 | 4 | Register Page Options                 | 14 |
| 1 | 5 | Collateral Page                       | 15 |
| 1 | 6 | Schematic Page 1                      | 16 |
| 1 | 7 | Schematic Page 2                      | 17 |
| 1 | 8 | Schematic Page 3                      | 18 |
| 1 | 9 | Schematic Page 4                      | 19 |
| 2 | 0 | PCB Components: Top Overlay           | 20 |
| 2 | 1 | PCB Components: Bottom Overlay        | 20 |
| 2 | 2 | PCB Layout: Top Layer                 | 21 |
| 2 | 3 | PCB Layout: Ground Plane              | 21 |
| 2 | 4 | PCB Layout: Power Plane               | 22 |
| 2 | 5 | PCB Layout: Bottom Layer              | 22 |
|   |   |                                       |    |

### List of Tables

| 1 | Kit Contents                              | 3  |
|---|-------------------------------------------|----|
| 2 | Required Components Not Included With Kit | 3  |
| 3 | Related Documentation                     | 3  |
| 4 | BP-DAC11001EVM Power Supply Inputs        | 7  |
| 5 | BP-DAC11001EVM Jumper Settings            | 7  |
| 6 | BP-DAC11001EVM Bill of Materials          | 23 |

### Trademarks

BoosterPack is a trademark of Texas Instruments Inc. Windows is a trademark of Microsoft Corporation. All other trademarks are the property of their respective owners.

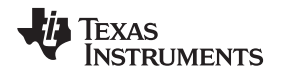

### 1 Overview

The BP-DAC11001EVM is an easy-to-use platform to evaluate the functionality and performance of the DAC11001 device. The DAC11001 is a highly accurate, low-noise, voltage-output, single-channel, digital-to-analog converter (DAC). The DAC11001 is specified monotonic by design, and offers excellent linearity of less than 4 LSB (max) across all ranges.

The unbuffered voltage output offers low-noise performance (7 nV/ $\sqrt{Hz}$ ) in combination with fast settling time (1 µs), making this device an excellent choice for low-noise, high-speed applications. The DAC11001 integrates an enhanced deglitch circuit with range- and code-independent symmetrical ultra-low glitch (1.5 nV-s) to enable clean waveform ramps with ultra-low harmonic distortion (THD).

The DAC11001 device incorporates a power-on-reset (POR) circuit so that the DAC powers on with known values in the registers. With external references, DAC output ranges from  $V_{REFNF}$  to  $V_{REFNF}$  can be achieved, including asymmetric output ranges.

The DAC11001 uses a versatile 4–wire serial interface that operates at clock rates of up to 50 MHz. The DAC11001 is specified over the industrial temperature range of –40°C to +125°C.

The EVM provides the GPIO and SPI programming interface using a PC-based graphical user interface (GUI). This EVM requires the MSP-EXP432E401Y Launchpad for interfacing with the PC-based GUI.

### 1.1 Kit Contents

Table 1 details the contents of the EVM kit. Contact the TI Product Information Center nearest you if any component is missing. TI highly recommends that the user verify latest versions of the related software at the TI website, www.ti.com.

### Table 1. Kit Contents

| Item                       | Quantity |
|----------------------------|----------|
| BP-DAC11001EVM BoosterPack | 1        |

### Table 2. Required Components Not Included With Kit

| Item                      | Quantity |
|---------------------------|----------|
| MSP-EXP432E401Y Launchpad | 1        |

The MSP-EXP432E401Y Launchpad can be purchased from the MSP432E401Y tool folder on www.ti.com.

### **1.2** Related Documentation from Texas Instruments

The following document provides information regarding Texas Instruments integrated circuits used in the assembly of the BP-DAC11001EVM. This user's guide is available from the TI web site under literature number SLAU806. Any letter appended to the literature number corresponds to the document revision that is current at the time of the writing of this document. Newer revisions may be available from the TI web site at http://www.ti.com/, or call the Texas Instruments Literature Response Center at (800) 477-8924 or the Product Information Center at (972) 644-5580. When ordering, identify the document by both title and literature number.

| Table | 3. | Related | <b>Documentation</b> |
|-------|----|---------|----------------------|
|-------|----|---------|----------------------|

| Document                    | Literature Number |  |
|-----------------------------|-------------------|--|
| DAC11001 product data sheet | SLASEL0           |  |

System Setup

### 2 System Setup

### 2.1 Software Setup

This section provides the procedure for EVM software installation.

### 2.1.1 Software Installation

The EVM software is compatible with the Windows<sup>™</sup> 7, 8, and 10 operating systems. The software is available on the product folder, and can also be found in the GUI Composer Gallery. Search for *BP*-*DAC11001EVM* in the GUI Composer Gallery. Use the down arrow symbol to download the software. There are two downloads: *BP-DAC11001EVM GUI* and *GUI Composer Runtime*. Either download both, or just download the EVM GUI; the runtime file can be downloaded through the EVM GUI during installation. The software can also be run online; however, only after the firmware and driver are upgraded. After the software is downloaded onto the PC, navigate to the download folder, and run the BP-DAC11001EVM software executable, as shown in Figure 1.

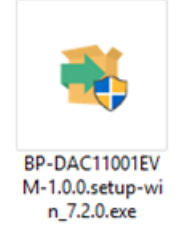

#### Figure 1. BP-DAC11001EVM Software Setup

When the BP-DAC11001EVM software is launched, an installation dialog window opens and prompts the user to select an installation directory. If left unchanged, the software location defaults to *C:\Program Files* (*x86*)\*Texas Instruments\BP-DAC11001 EVM*, as shown in Figure 2. If there is no previous installation of the *GUI Composer Runtime* application, the installer also requests for an automatic download from the web. Select either *Install from Web* to download and install from the web, or *Install from PC* and provide the path to the local file that is already downloaded. The runtime executable also installs the USB drivers, unless the drivers are already installed.

The software installation automatically copies the required files and drivers to the local machine.

| Setup Select Installation Folders                       |                 |
|---------------------------------------------------------|-----------------|
| Application Directory                                   |                 |
| C:\Program Files (x86)\Texas Instruments                |                 |
| Runtime Directory C:\Users\a0230011\guicomposer\runtime | <b>1</b> 2      |
|                                                         |                 |
|                                                         |                 |
|                                                         |                 |
|                                                         |                 |
| InstallBuilder                                          |                 |
| < Back                                                  | : Next > Cancel |

Figure 2. Software Installation Path

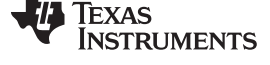

www.ti.com

4

### 2.1.2 Launchpad Firmware Upgrade

Before using the software for the first time, upgrade the firmware for the launchpad. The firmware is programmed to the launchpad using the online tool, UniFlash. This link is also provided on the Setup page of the GUI. After unzipping the *install\_image\_BP-DAC11001EVM.zip* file, the firmware bin file is found at <Download Directory>\BP-DAC11001EVM\_1.0.1\_installer\_win\install\_image\_BP-DAC11001EVM\BP-DAC11001EVM\BP-DAC11001EVM.

Follow the step-by-step procedure below to upgrade the firmware and install the device drivers successfully:

1. Remove jumper JP6 on the launchpad, as shown in step 1 of Figure 3.

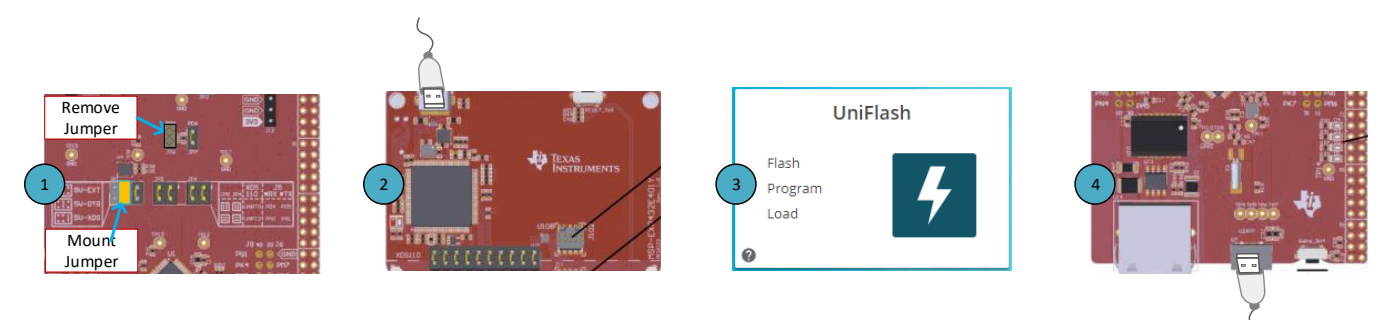

### Figure 3. Launchpad Setup

- 2. Mount the jumper on 5V-OTG. Retain the jumper on 5V-XDS, as shown in step 1 of Figure 3.
- 3. Connect the USB cable to the port on the XDS110 side of the board, as shown in step 2 of Figure 3.
- 4. Connect the USB cable to PC and open UniFlash. Click on Start Now in the Detect Device section.
- 5. If the GUI Composer framework is being installed for the first time on the PC, the browser extension and the *TI Cloud Agent* must also be installed. Follow the 2-step installation flow prompted on the web page, as shown in Figure 4

# **TI Cloud Agent Installation**

Hardware interaction requires additional one time set up. Please perform the actions listed below and try your operation again.(What's this?)

| • | Step 1:   | INSTALL br      | owser extension                            |
|---|-----------|-----------------|--------------------------------------------|
| • | Step 2:   | DOWNLOAD        | and install the TI Cloud Agent Application |
| • | Help. I a | Iready did this |                                            |

FINISH

### Figure 4. TI Cloud Agent Installation

- 6. Press the *Refresh* or *Finish* button after the installation is complete. This action should detect the launchpad.
- Press Start and browse for <Download Directory>\BP-DAC11001EVM\_1.0.1\_installer\_win\install\_image\_BP-DAC11001EVM.\BP-DAC11001EVM\firmware\acctrl.bin. Press Load Image followed by Verify Image.

5

### 2.2 Hardware Setup

This section provides the overall system setup for the EVM. The hardware setup contains the MSP-EXP432E401Y launchpad and the BP-DAC11001EVM. A PC runs the software that provides an interface to the BP-DAC11001EVM through the launchpad.

The BP-DAC11001EVM requires external power supplies, as described later in this document. The 3.3-V and 5-V power supplies from the launchpad can be used for IOVDD and DVDD for the DAC, respectively, using jumper options. The launchpad generates the digital signals used to communicate with the EVM board.

Figure 5 displays the hardware setup.

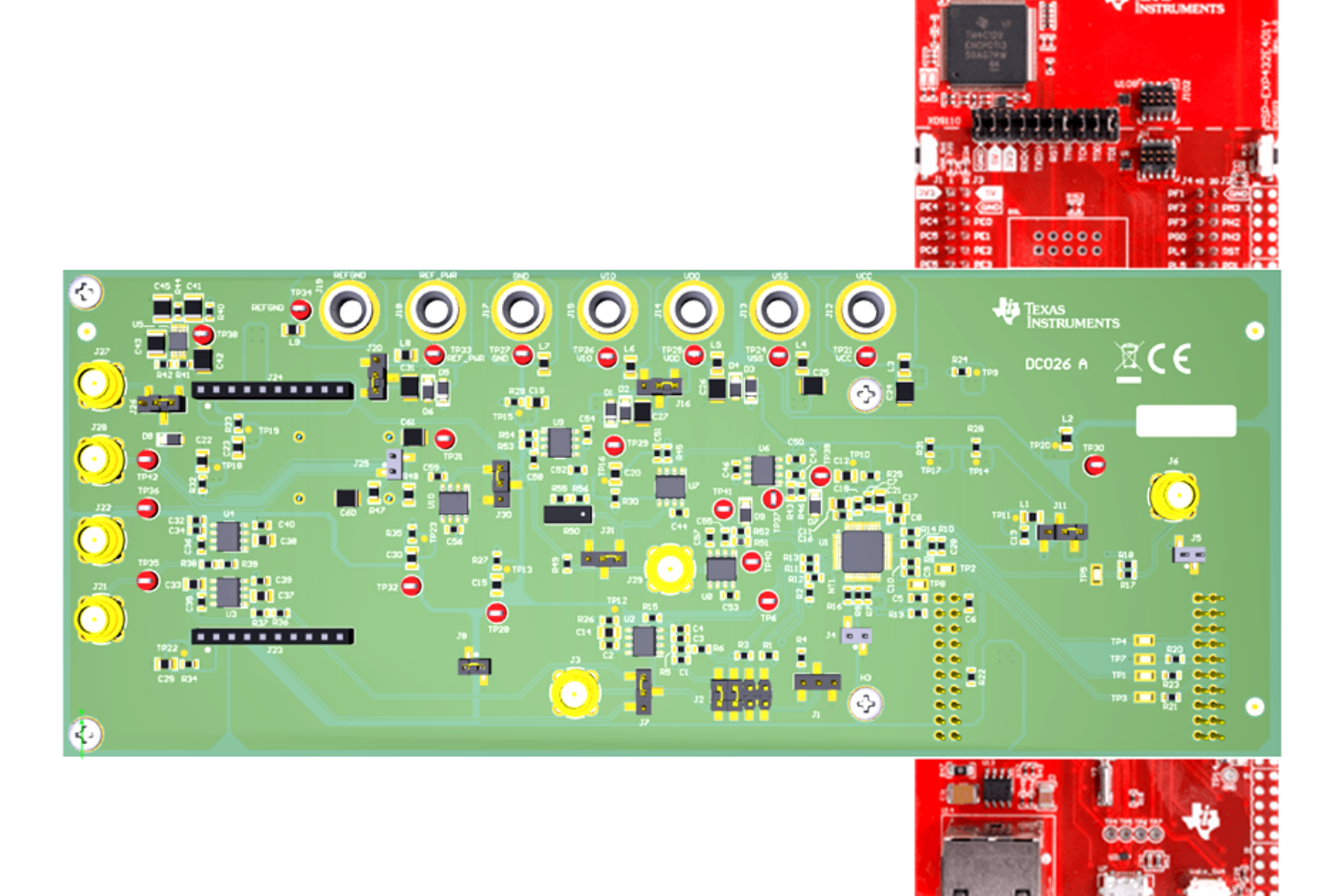

Figure 5. Hardware Setup

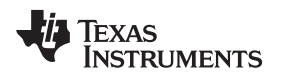

### 2.2.1 Power Configurations and Jumper Settings

The BP-DAC11001EVM provides electrical connections to the device supply pins. The connectors and optional configurations are shown in Table 4, and Table 5 shows the EVM jumper settings.

| BP-DAC11001EVM Connector | Supply Name | Voltage Range                                 | Test Point |
|--------------------------|-------------|-----------------------------------------------|------------|
| J12                      | VCC         | 5 V to 15 V                                   | TP21       |
| J13                      | VSS         | –5 V to –15 V                                 | TP24       |
| J14                      | VDD         | 4.5 V to 5.5 V                                | TP25       |
| J15                      | VIO         | 2.7 V to 5.5 V (Option: 3V3 on the launchpad) | TP26       |
| J17                      | GND         | 0 V                                           | TP27       |
| J18                      | REF_PWR     | 5.3 V to 5.5 V                                | TP33       |
| J19                      | REFGND      | 0 V                                           | TP34       |

### Table 4. BP-DAC11001EVM Power Supply Inputs

|        |                                         | -                                                    | -                                                                       |
|--------|-----------------------------------------|------------------------------------------------------|-------------------------------------------------------------------------|
| Jumper | Description                             | Default Position                                     | Alternative Position                                                    |
| J1     | 2x gain configuration                   | None                                                 | 1-2 or 2-3                                                              |
| J2     | Output amplifier feedback configuration | 1-2, 3-4: external resistor and capacitor connection | 5-6, 7-8: embedded resistor connection                                  |
| J4     | LDAC pull-down                          | None                                                 | 1-2: LDAC tied low                                                      |
| J5     | CLR pull-down                           | None                                                 | 1-2: CLR tied low                                                       |
| J7     | DAC output to load circuit connection   | None                                                 | 1-2: DAC output to auxiliary circuit; 2-3: DAC output to filter input   |
| J8     | AGND-OUT to FILTGND connection          | None                                                 | 1-2: AGND-OUT and FILTGND shorted                                       |
| J11    | DVDD connection                         | 2-3: DVDD from AEVM_5V0                              | 1-2: DVDD from VDD                                                      |
| J16    | IOVDD connection                        | 2-3: IOVDD from AEVM_3V3                             | 1-2: IOVDD from VIO                                                     |
| J20    | REF_PWR connection                      | 2-3: REF_PWR from J18                                | 1-2: REF_PWR from VCC. Make sure VCC is < 6 V before using this option. |
| J25    | Reference filter bypass                 | None                                                 | 1-2: Bypass reference filter                                            |
| J26    | Reference source selection              | 2-3: Onboard reference                               | 1-2: External reference (3 V to 10 V)                                   |
| J30    | REFGND connection                       | 2-3: Through ground buffer                           | 1-2: Do not use on the Rev A PCB                                        |
| J31    | Negative reference selection            | 2-3: Inverted reference source                       | 1-2: Tied to ground (unipolar output mode)                              |
|        |                                         |                                                      |                                                                         |

### Table 5. BP-DAC11001EVM Jumper Settings

### 2.2.2 Connecting the Hardware

After the launchpad firmware is upgraded as described in Section 2.1.2, and power and jumper configurations done as per Section 2.2.1, the BP-DAC11001EVM and the launchpad can be connected as shown in Figure 5. Connect the USB cable from the lauchpad OTG USB port (U7) to the PC.

### 2.2.3 Electrostatic Discharge Caution

Many of the components on the BP-DAC11001EVM and the launchpad are susceptible to damage by electrostatic discharge (ESD). Observe proper ESD handling precautions when unpacking and handling the EVM, including the use of a grounded wrist strap at an approved ESD workstation.

7

System Setup

### 3 Detailed Description

### 3.1 Hardware Description

The following subsections provide detailed information on the EVM hardware and jumper configuration settings.

### 3.1.1 Theory of Operation

The block diagram of the BP-DAC11001EVM board is displayed in Figure 6. The dotted lines indicate different power and ground domains. All grounds are shorted together using single-point shorts. The EVM board connects to the launchpad with the BoosterPack connectors. There is an onboard reference, using the REF6250, that generates a 5-V voltage reference, that in turn is converted to 5-V and –5-V reference inputs for the DAC. There is an option for an external reference using connectors J27 and J28. Both J27 and J28 form a force-sense pair that eliminate cable losses while connected to external reference sources. The DAC output is provided on J3. Jumper J2 provides various feedback options for the output amplifier. The DAC output can be taken through two-stage, second-order filters using connectors J7 and J8. There is an option to interface an external circuit using auxiliary connectors J23 and J24.

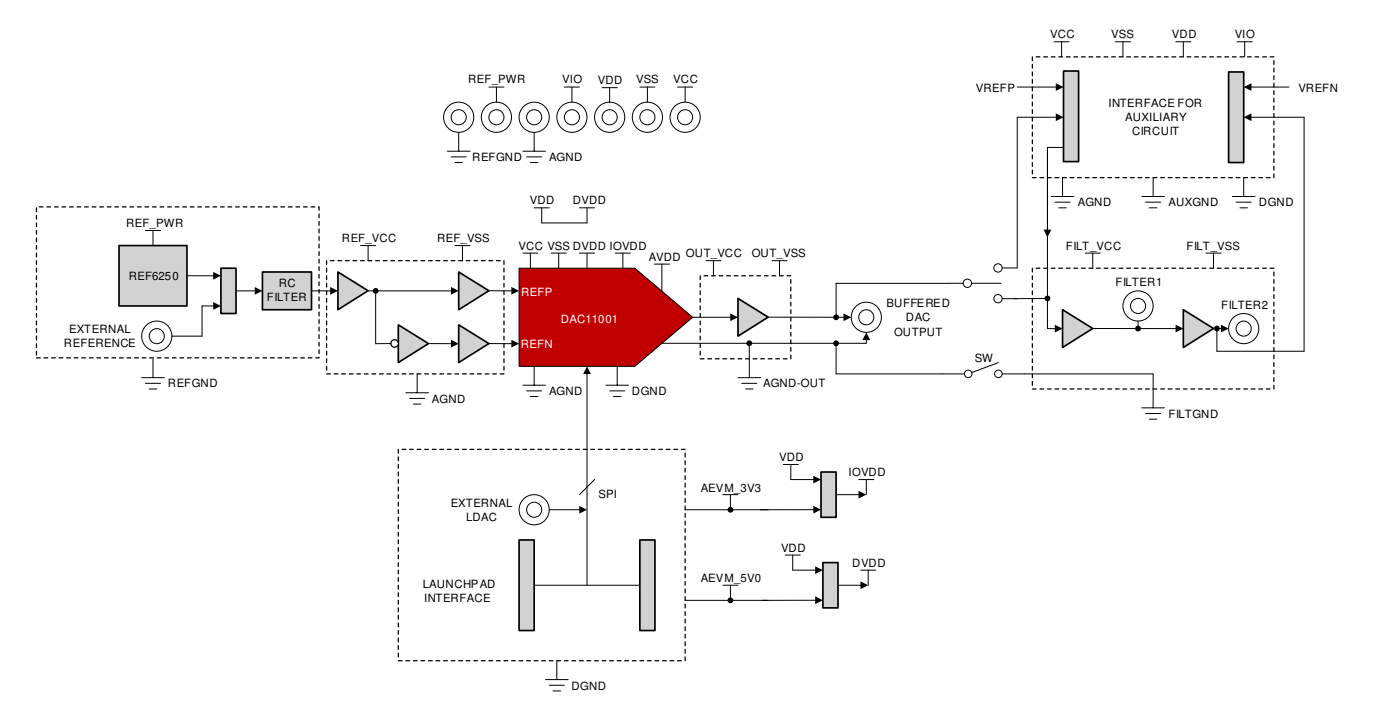

Figure 6. BP-DAC11001EVM Hardware Block Diagram

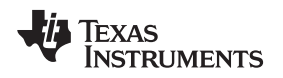

### 3.1.2 Signal Definition for the Launchpad Interface

The BP-DAC11001EVM interfaces with the launchpad through connectors J9 and J10. The pin definitions are shown in Figure 7.

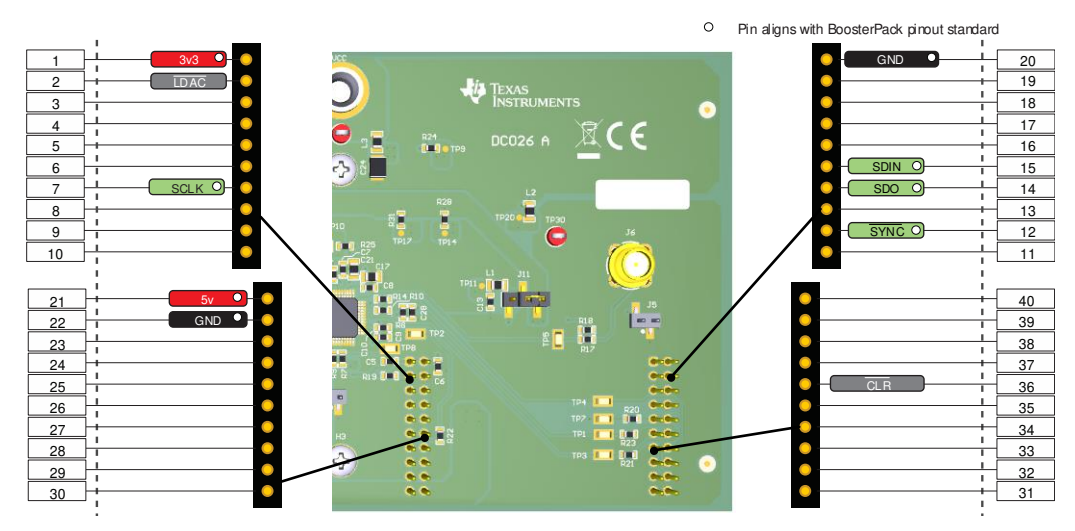

Figure 7. Launchpad Interface Pinout

#### **Detailed Description**

### 3.2 Software Description

This section describes the features of the BP-DAC11001EVM software, and discusses how to use these features. The software provides basic control of all the registers and functions of the DAC11001 device.

#### 3.2.1 Starting the Software

To launch the software, locate the Texas Instruments folder in the *All Programs* menu, and select the *BP*-DAC11001EVM icon, as shown in Figure 8.

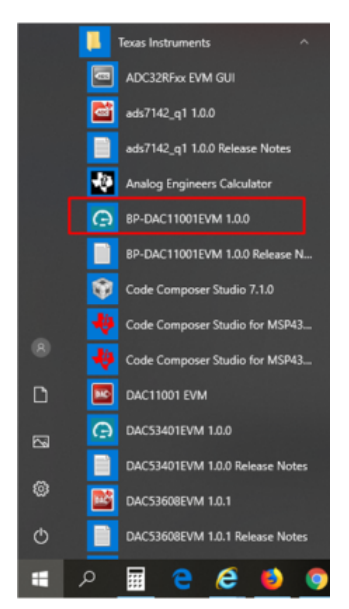

Figure 8. BP-DAC11001EVM GUI Location

Figure 9 shows that if the launchpad connector is connected correctly, the status bar at the bottom of the screen displays *Hardware Connected*. If the launchpad is not properly connected or not connected at all, the status bar displays *Hardware not connected*. In case the *Hardware not connected* status persists even after the hardware is connected, go to *Options*  $\rightarrow$  *Serial Port*, and change the port to the other available port with the (*Texas Instruments*) or *ACCtrl* tag. One of the two ports with these tags will connect to the hardware.

ے COM12:9600 Hardware Connected.

🜵 Texas Instruments

Figure 9. GUI Connection Detection

### 3.2.2 Software Features

The BP-DAC11001EVM incorporates interactive functions that help configure the DAC11001 device. These functions are built into several GUI pages, as shown in the following sections. The *Menu* button allows the user to switch between the pages, with each page representing a feature of the software.

### 3.2.2.1 Home Page

The *Home* page, shown in Figure 10, provides the basic information and navigation to other pages. Click on *Learn More...* to get more information on the device.

| BP         | DAC11001EVM File Options                                         | s Tools Help                                                             |                                                           | ×                                                                   |  |  |  |  |  |  |  |  |
|------------|------------------------------------------------------------------|--------------------------------------------------------------------------|-----------------------------------------------------------|---------------------------------------------------------------------|--|--|--|--|--|--|--|--|
| ≡          | Menu                                                             |                                                                          |                                                           |                                                                     |  |  |  |  |  |  |  |  |
| •          | DAC Evaluation<br>Graphical User Interface for DAC Evaluation Mo | Platform<br>Ddules supported with MSP432 Launchpad                       |                                                           |                                                                     |  |  |  |  |  |  |  |  |
| 7          | 1010 DACONVERTERS                                                |                                                                          |                                                           |                                                                     |  |  |  |  |  |  |  |  |
| ē          |                                                                  | Learn i                                                                  | more                                                      |                                                                     |  |  |  |  |  |  |  |  |
|            | <b></b>                                                          | Ŧ                                                                        |                                                           | e                                                                   |  |  |  |  |  |  |  |  |
|            | Setup<br>Easy steps to configure the System                      | DAC Quick Start<br>Configure and write data to DAC in different<br>modes | Registers<br>Low level register read and write operations | Collateral<br>User Guide, Datasheets, Radiation Reports and<br>more |  |  |  |  |  |  |  |  |
| <i>∎</i> ( | .⊃ <b>▲</b>                                                      |                                                                          |                                                           | 💠 Texas Instruments                                                 |  |  |  |  |  |  |  |  |

Figure 10. Software Home Page

Detailed Description

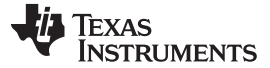

Detailed Description

### 3.2.2.2 Setup Page

The *Setup* page, shown in Figure 11, guides the user to perform a one-time firmware upgrade for the launchpad.

| BP- | -DAC11001EVM File Options Tools Help _ D                                                                              | ×                                       |
|-----|----------------------------------------------------------------------------------------------------|-----------------------------------------|
| ≡   | Menu                                                                                                    |                                         |
| ń   | I Setup                                                                                                    |                                         |
|     | EVM Setup Guide                                                                                                    |                                         |
| Ŧ   | First time firmware update (Click on the image below to open UniFlash and flash the file "firmware/acctrl.x.x.x.bin") |                                         |
| /   |                                                                                                    |                                         |
| ē   | Jumper<br>UniFlash<br>Program<br>Load<br>UniFlash                                                                     | 0.0 · · · · · · · · · · · · · · · · · · |
|     | 4                                                                                                    | •                                       |
|     |                                                                                                    |                                         |
|     | NDAT Province By GUI Cer                                                                                              | tposér <sup>an</sup>                    |
|     | texas Instru                                                                                                    | MENTS                                   |

Figure 11. Setup Page

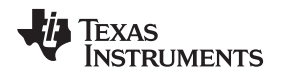

### 3.2.2.3 DAC Quick-Start Page

The *DAC Quick-Start* page provides the functions to quickly get started with the EVM. The basic initialization settings are meant for basic dc operation; whereas, the advanced settings are meant for ac functionality, such as settling time and total harmonic distortion (THD). Write a decimal code to the DAC output input box to get the corresponding analog output.

| BP-        | DAC11001EVM File Optio                          | ns Tools Help                         |                           | ×                        |
|------------|-------------------------------------------------|---------------------------------------|---------------------------|--------------------------|
| =          | Menu                                            |                                       |                           |                          |
| ŧ          | F DAC Quick Start                               |                                       |                           |                          |
|            | <b>Basic Initialization</b>                     |                                       |                           |                          |
| <b>3</b>   | Reference Value:                                | LDAC Mode:<br>SYNC D LDAC             | Power-up/down:<br>UP DOWN | _                        |
| ē          | Advanced Settings<br>Settling Mode:<br>FAST THD | Disable/Enable TNH:<br>ENABLE DISABLE | Update Rate Selection:    | -                        |
|            | DAC Output                                      |                                       |                           |                          |
| <i>∎</i> c | ⊃ <b>▲</b>                                      |                                       |                           | Pointed By GVI Concerned |

Figure 12. DAC Quick-Start Page: Basic DAC Tab

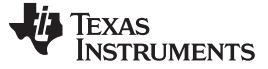

#### 3.2.2.4 Register Map Page

The *Register Map* page, shown in Figure 13, allows the user to access low-level communication directly with the DAC11001 registers. Selecting a register on the *Register Map* list shows a description of the values in that register, as well as information on the register address, default value, size, and current value. Values are read from and written to the registers by writing to the *Value* or bit field of the GUI.

| BP | DAC11001EV         | 'M   File     | Options     |    | То | ols    |    | He  | elp |    |    |    |    |    |          |           |     |    |       |       |      |     |   |     |      |                     |              |                        | - 1        | o x                              |
|----|--------------------|---------------|-------------|----|----|--------|----|-----|-----|----|----|----|----|----|----------|-----------|-----|----|-------|-------|------|-----|---|-----|------|---------------------|--------------|------------------------|------------|----------------------------------|
| ≡  | E Menu             |               |             |    |    |        |    |     |     |    |    |    |    |    |          |           |     |    |       |       |      |     |   |     |      |                     |              |                        |            |                                  |
| ŧ  | 🖍 Registe          |               |             |    | Au | to Rei | ad | Off |     |    |    |    | •  | RE | ad re    | EGIST     | TER | RE | AD AL | ll Re | GIST | ERS |   |     |      | WRITE ALL REGISTERS | nediate Writ | le T                   |            |                                  |
|    | Q Search Registers | by name or ad | idress (0x) |    |    |        |    |     |     |    |    |    |    |    |          |           |     |    |       |       |      |     |   | Sea | irch | Bitfie              | elds         | Every a Marrie         |            |                                  |
| ١  | Register Name      | Address       | Value       | 23 | 22 | 21     | 20 | 19  | 18  | 17 | 16 | 15 | 14 | 13 | Bi<br>12 | its<br>11 | 10  | 9  | 8     | 7     | 6    | 5   | 4 | 3   | 2    | 1                   | 0            | NOP                    |            | _                                |
| Ķ  | v DACx1001 REGI    | STERS         |             |    |    |        |    |     |     |    |    |    |    |    |          |           |     |    |       |       |      |     |   |     |      |                     |              | DACx1001 REGISTERS / N | OP / NOP   | 23:0] <sub>0×00</sub>            |
|    | NOP                | 00x00         | 0x000000    | 0  | 0  | 0      | 0  | 0   | 0   | 0  | 0  | 0  | 0  | 0  | 0        | 0         | 0   | 0  | 0     | 0     | 0    | 0   | 0 | 0   | 0    | 0                   | 0            | NOP                    |            |                                  |
|    | DAC-DATA           | 0x01          | 0x000000    | 0  | 0  | 0      | 0  | 0   | 0   | 0  | 0  | 0  | 0  | 0  | 0        | 0         | 0   | 0  | 0     | 0     | 0    | 0   | 0 | 0   | 0    | 0                   | 0            | Nor                    |            |                                  |
| -  | CONFIG1            | 0x02          | 0x000000    | 0  | 0  | 0      | 0  | 0   | 0   | 0  | 0  | 0  | 0  | 0  | 0        | 0         | 0   | 0  | 0     | 0     | 0    | 0   | 0 | 0   | 0    | 0                   | 0            |                        |            | _                                |
| B  | DAC-CLEAR-<br>DATA | 0x03          | 0x000080    | 0  | 0  | 0      | 0  | 0   | 0   | 0  | 0  | 0  | 0  | 0  | 0        | 0         | 0   | 0  | 0     | 1     | 0    | 0   | 0 | 0   | 0    | 0                   | 0            |                        |            |                                  |
|    | TRIGGER            | 0x04          | 0x000000    | 0  | 0  | 0      | 0  | 0   | 0   | 0  | 0  | 0  | 0  | 0  | 0        | 0         | 0   | 0  | 0     | 0     | 0    | 0   | 0 | 0   | 0    | 0                   | 0            |                        |            |                                  |
|    | STATUS             | 0x05          | 0x000000    | 0  | 0  | 0      | 0  | 0   | 0   | 0  | 0  | 0  | 0  | 0  | 0        | 0         | 0   | 0  | 0     | 0     | 0    | 0   | 0 | 0   | 0    | 0                   | 0            |                        |            |                                  |
|    | CONFIG2            | 0x06          | 0x000000    | 0  | 0  | 0      | 0  | 0   | 0   | 0  | 0  | 0  | 0  | 0  | 0        | 0         | 0   | 0  | 0     | 0     | 0    | 0   | 0 | 0   | 0    | 0                   | 0            |                        |            |                                  |
|    | 1                  |               |             |    |    |        |    |     |     |    |    |    |    |    |          |           |     |    |       |       |      |     |   |     |      |                     |              |                        |            | Campo <sub>s</sub> <sup>24</sup> |
|    | .) •               |               |             |    |    |        |    |     |     |    |    |    |    |    |          |           |     |    |       |       |      |     |   |     |      |                     |              | -46-                   | Texas Inst | RUMENTS                          |

Figure 13. Register Map Page

There are some configuration lists and action buttons provided on the *Register Map* page. To store the values of the register map locally, press the *Save Registers* button under the *File* menu option. Additionally, recall and load the stored configuration files through the *Load Registers* button. Other options selectable by the user are the *Auto Read Interval, Read Register, Read All Registers, Write Register, Write All Registers*, and *Update Mode* buttons. These buttons are displayed in Figure 14. The *Write Register* and *Write All Registers* buttons are enabled only with *Deferred* update mode. *Deferred* mode initiates a write operation only when the *Write Register* or the *Write All Registers* button is pressed. By default, the *Immediate* update mode is selected for the *Register Map* page write operations.

| Register Map | Auto Read | Off | ۳ | READ REGISTER                         | READ ALL REGISTERS | WRITE REGISTER | WRITE ALL REGISTERS | Deferred | ٠ |
|--------------|-----------|-----|---|---------------------------------------|--------------------|----------------|---------------------|----------|---|
|              |           |     |   | · · · · · · · · · · · · · · · · · · · |                    |                |                     |          |   |
|              |           |     |   |                                       |                    |                |                     |          |   |

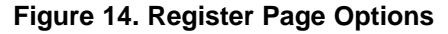

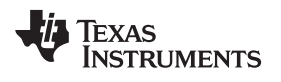

### 3.2.2.5 Collateral Page

This page shown in Figure 15 provides links for all the collateral on the DAC11001 device.

| BP | -DAC1100 | 1EVM     | File      | Options           | Tools            | Help | -                      | □ ×           |
|----|----------|----------|-----------|-------------------|------------------|------|------------------------|---------------|
| =  | Menu     |          |           |                   |                  |      |                        |               |
| A  | 🖪 Co     | llateral | Check DAC | C11001 product pa | ge for more info |      |                        | _             |
|    |          |          |           | F                 | /                |      | PDF                    | Î.            |
| Ŧ  |          |          | BD        | User G            | uide             |      | Data Sheet             |               |
|    |          |          | 01-       | UNCTION 2VM       |                  |      | DACTION                |               |
| ▣  |          |          |           |                   |                  |      |                        | 1             |
|    |          |          |           | ۱C                | ]                |      |                        |               |
|    |          |          |           | Application       | n Notes          |      | Reports<br>Coming Soon |               |
|    |          |          |           |                   |                  |      |                        |               |
|    | -        |          |           |                   |                  |      |                        | - L           |
|    |          |          |           |                   |                  |      | <b>₩</b>               |               |
|    |          |          |           |                   |                  |      | MSP432 Firmware        | GUI Composer™ |
|    | - C      |          |           |                   |                  |      | texas In               | ISTRUMENTS    |

Figure 15. Collateral Page

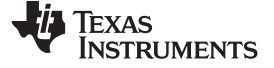

### 4 Schematic, PCB Layout, and Bill of Materials

This section contains the complete bill of materials and schematic diagram for the BP-DAC11001EVM.

### 4.1 BP-DAC11001EVM Schematic

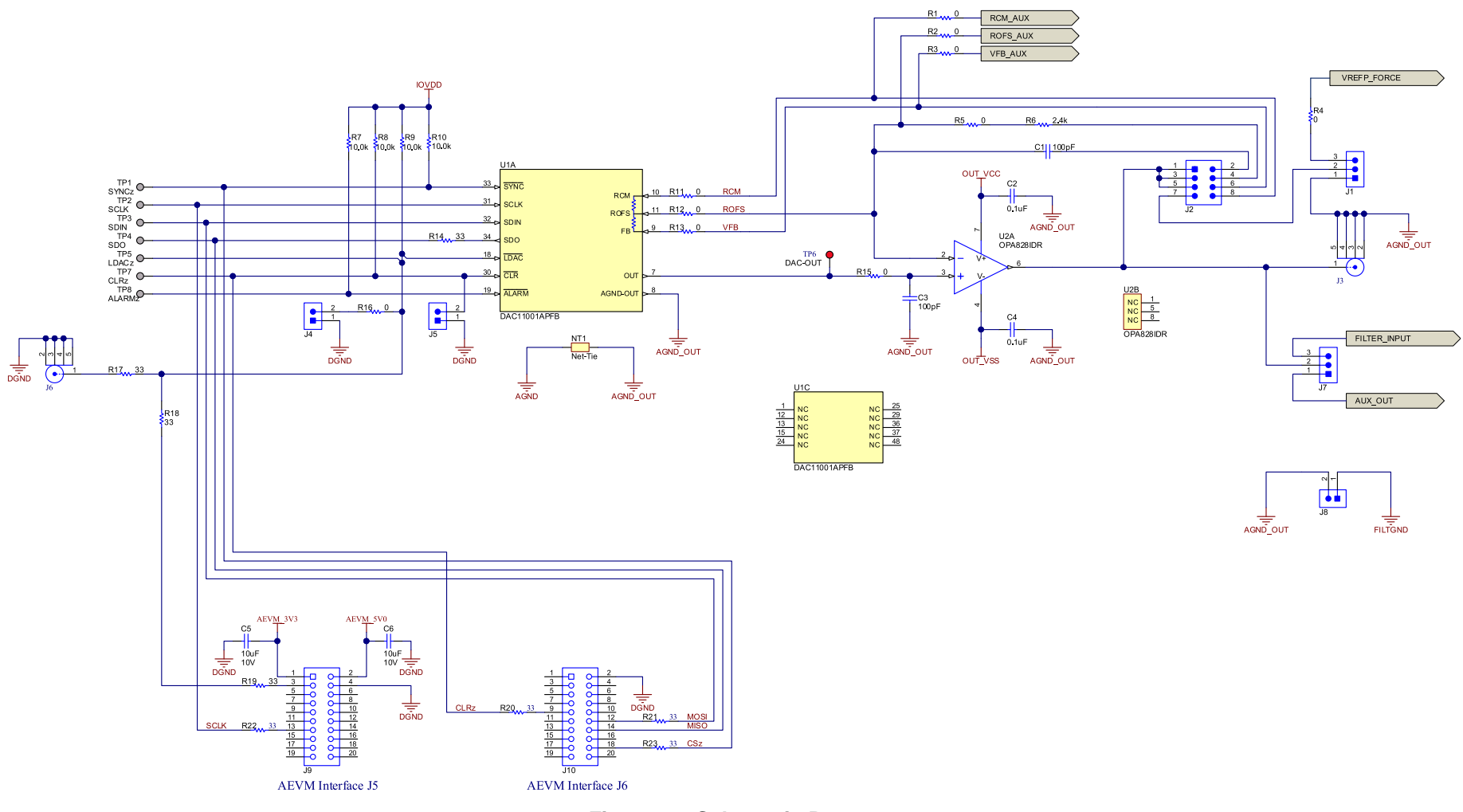

Figure 16. Schematic Page 1

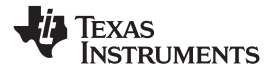

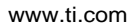

Schematic, PCB Layout, and Bill of Materials

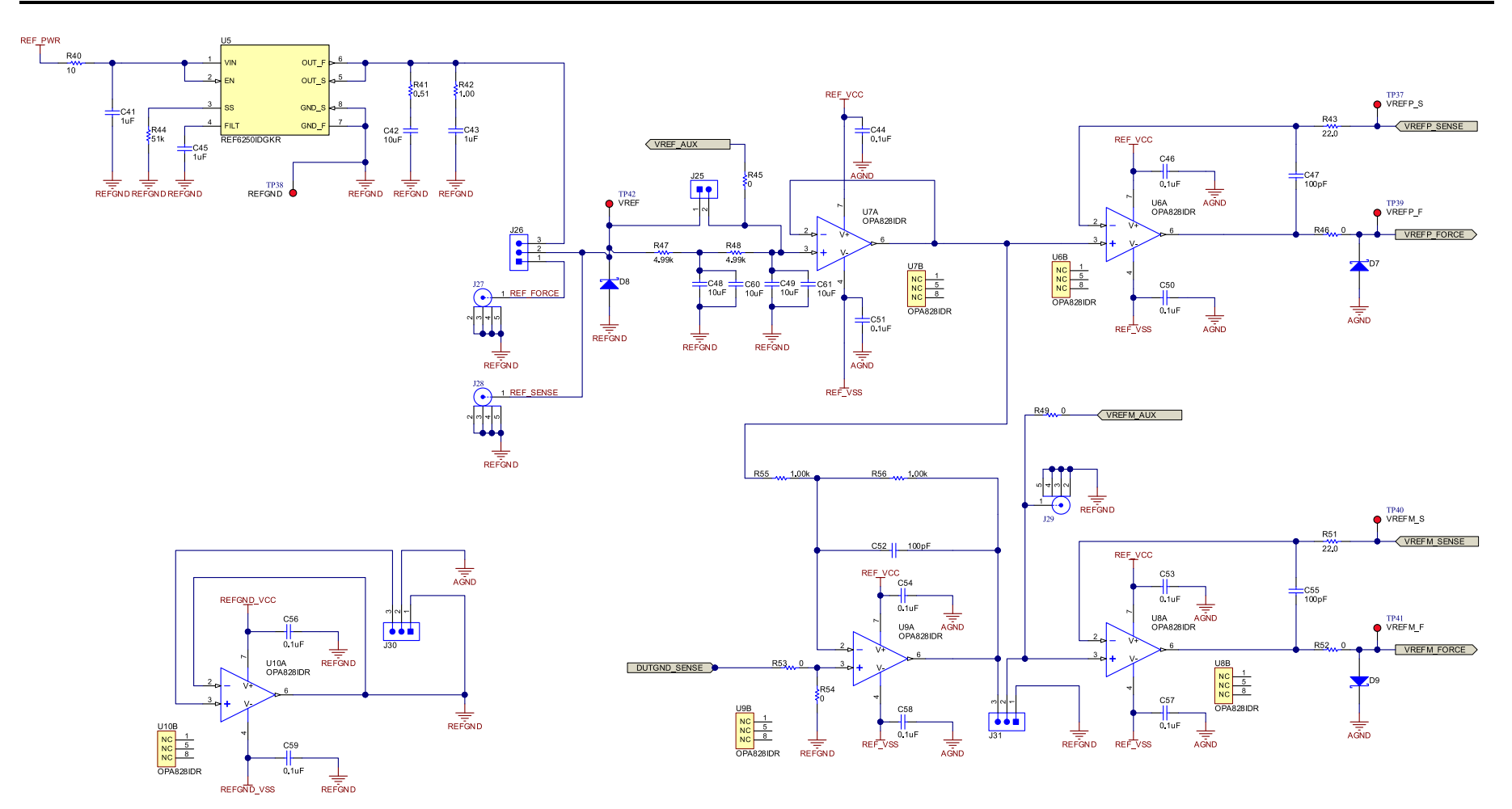

Figure 17. Schematic Page 2

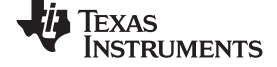

Schematic, PCB Layout, and Bill of Materials

www.ti.com

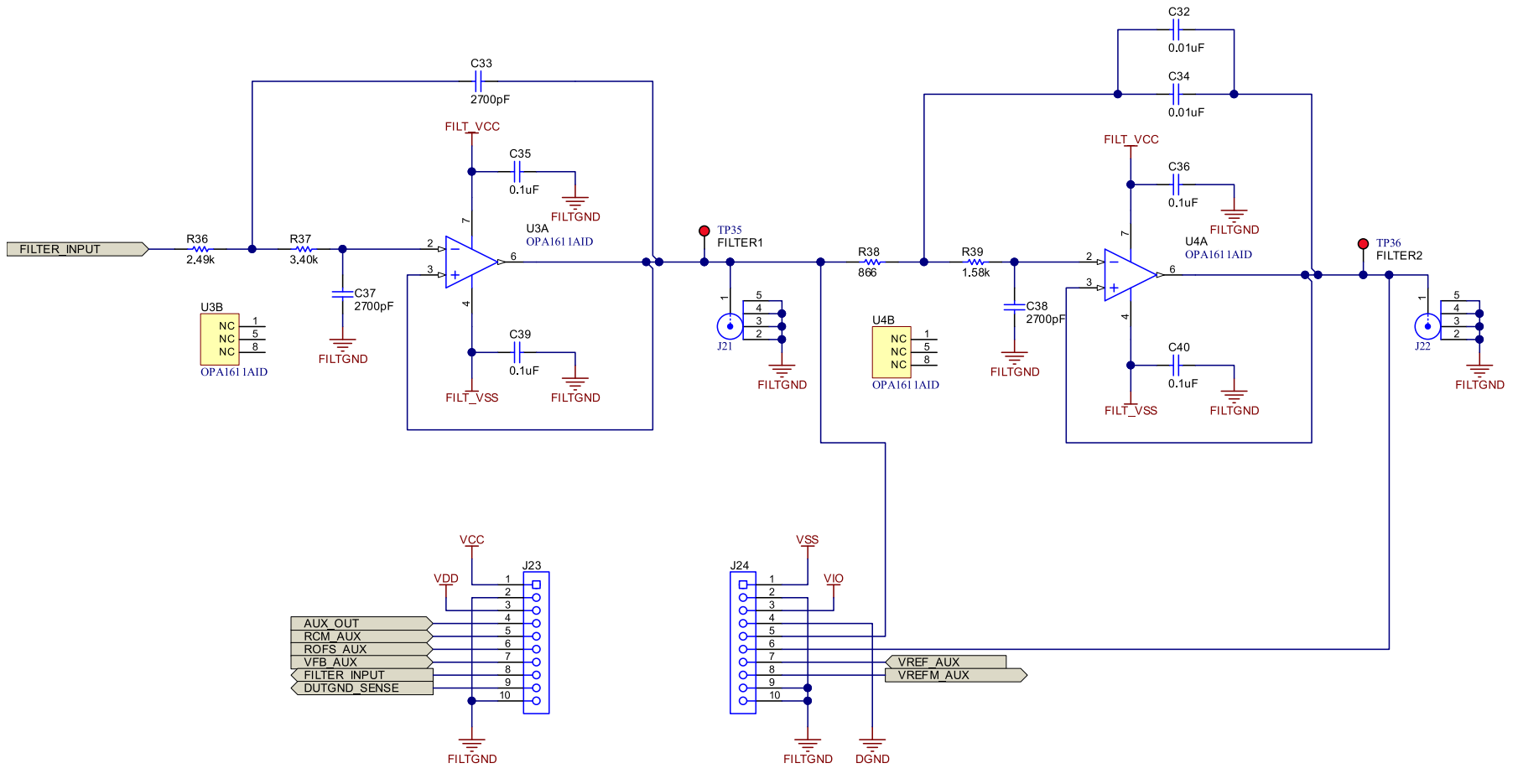

Figure 18. Schematic Page 3

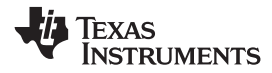

Schematic, PCB Layout, and Bill of Materials

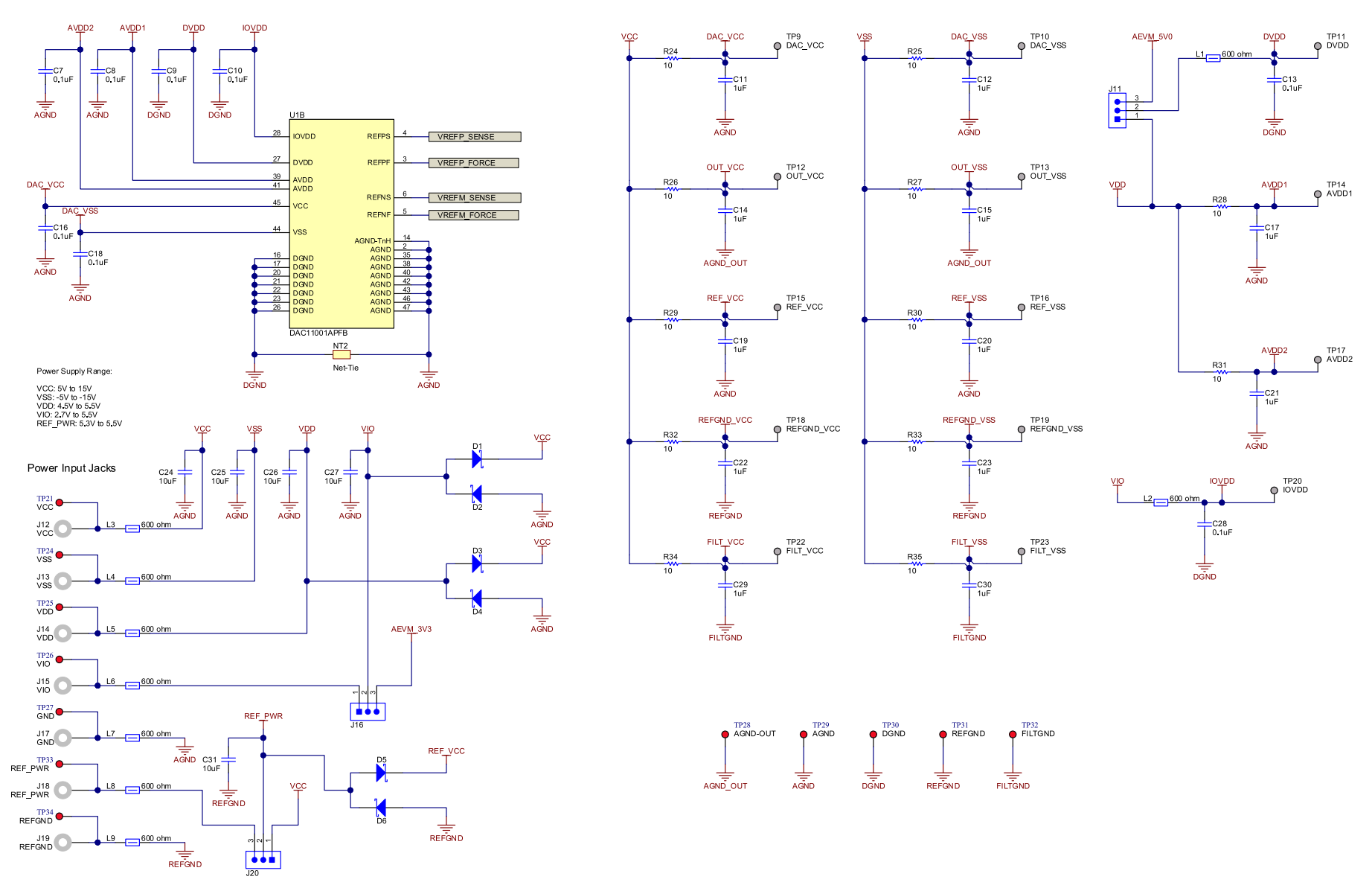

Figure 19. Schematic Page 4

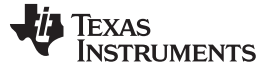

### 4.2 PCB Layout

Figure 20 through Figure 25 show the layout details of the BP-DAC11001EVM board.

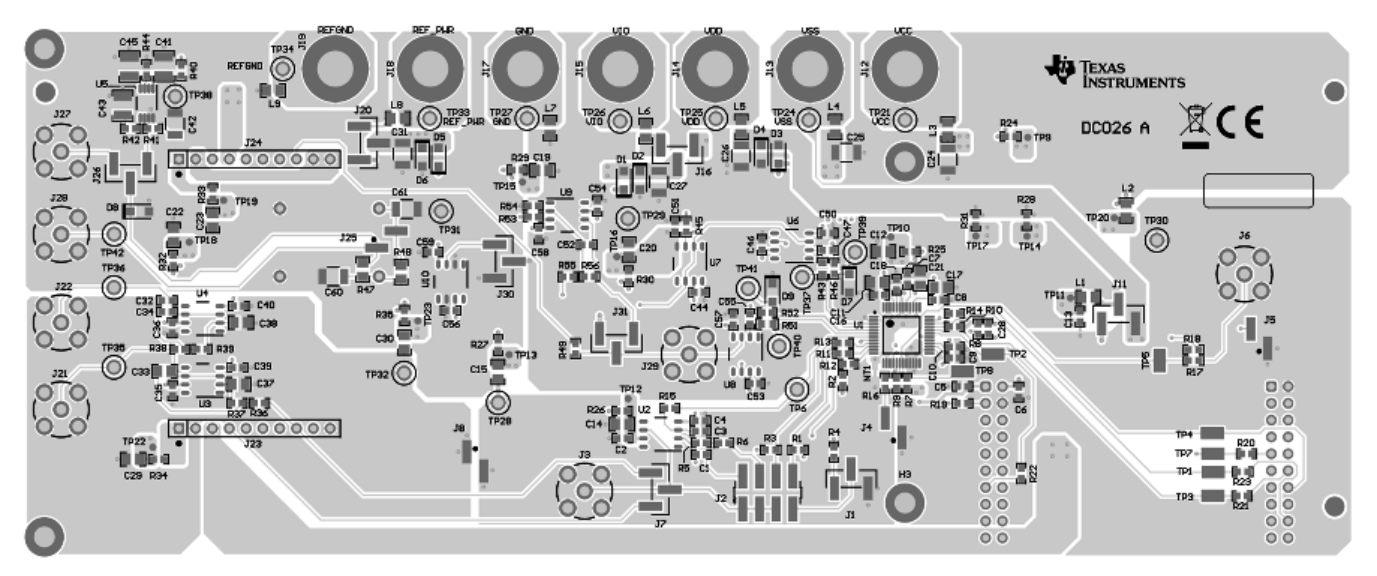

Figure 20. PCB Components: Top Overlay

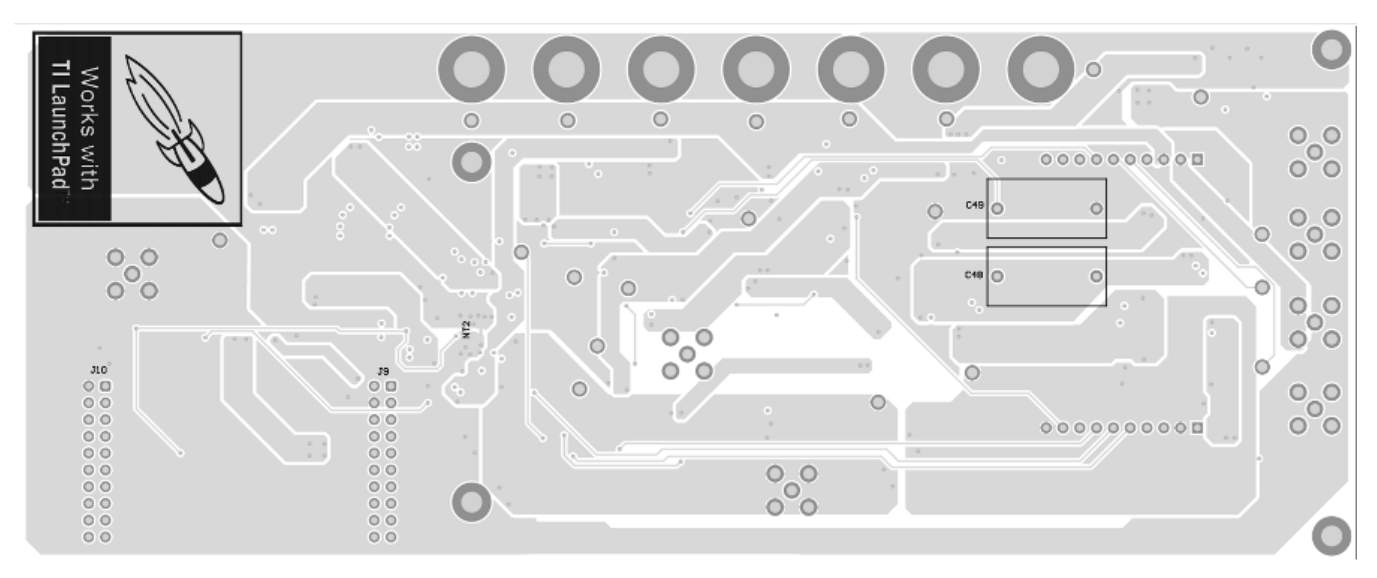

Figure 21. PCB Components: Bottom Overlay

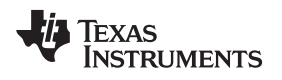

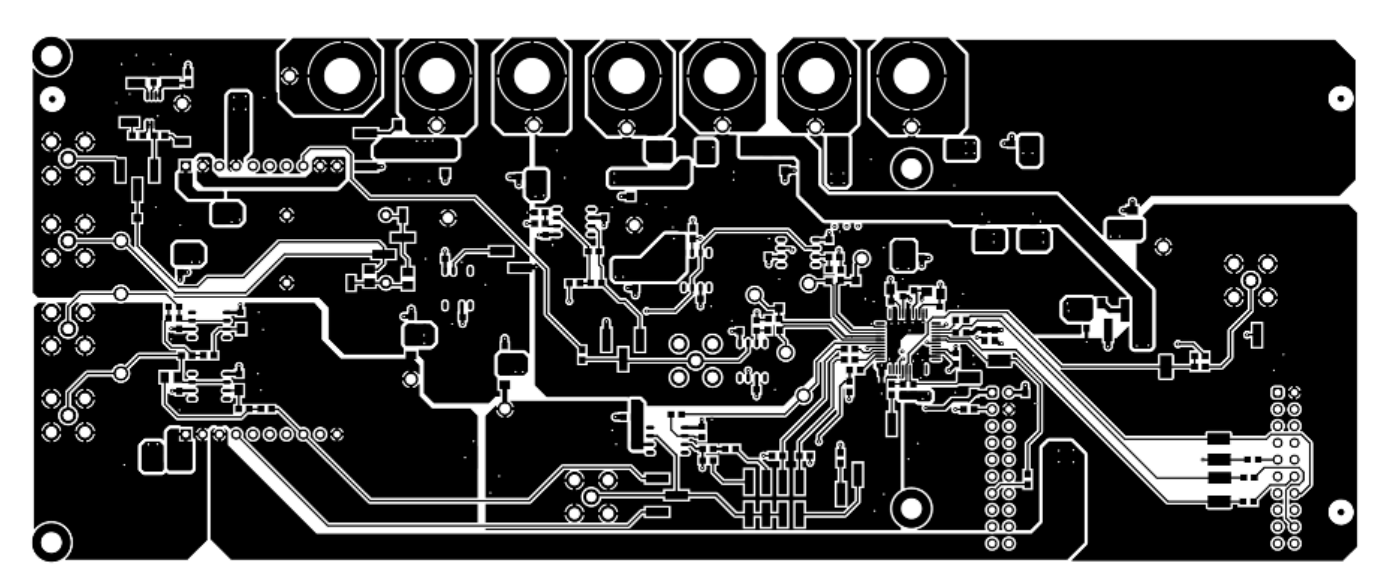

Figure 22. PCB Layout: Top Layer

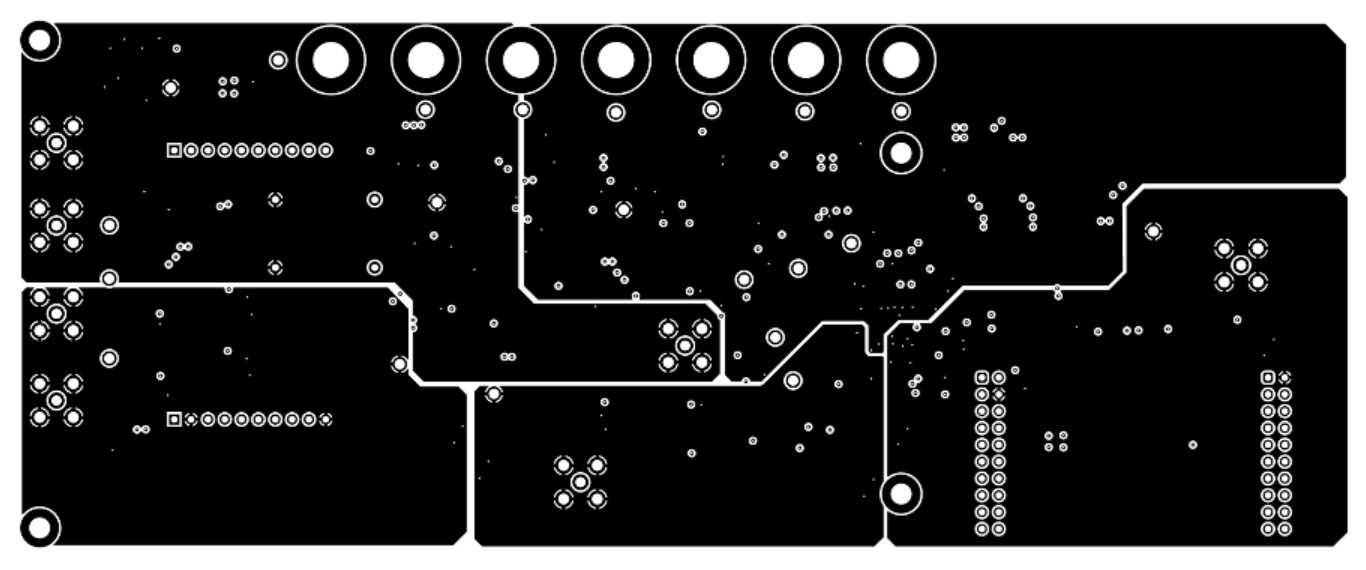

Figure 23. PCB Layout: Ground Plane

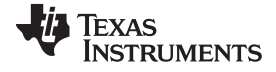

Schematic, PCB Layout, and Bill of Materials

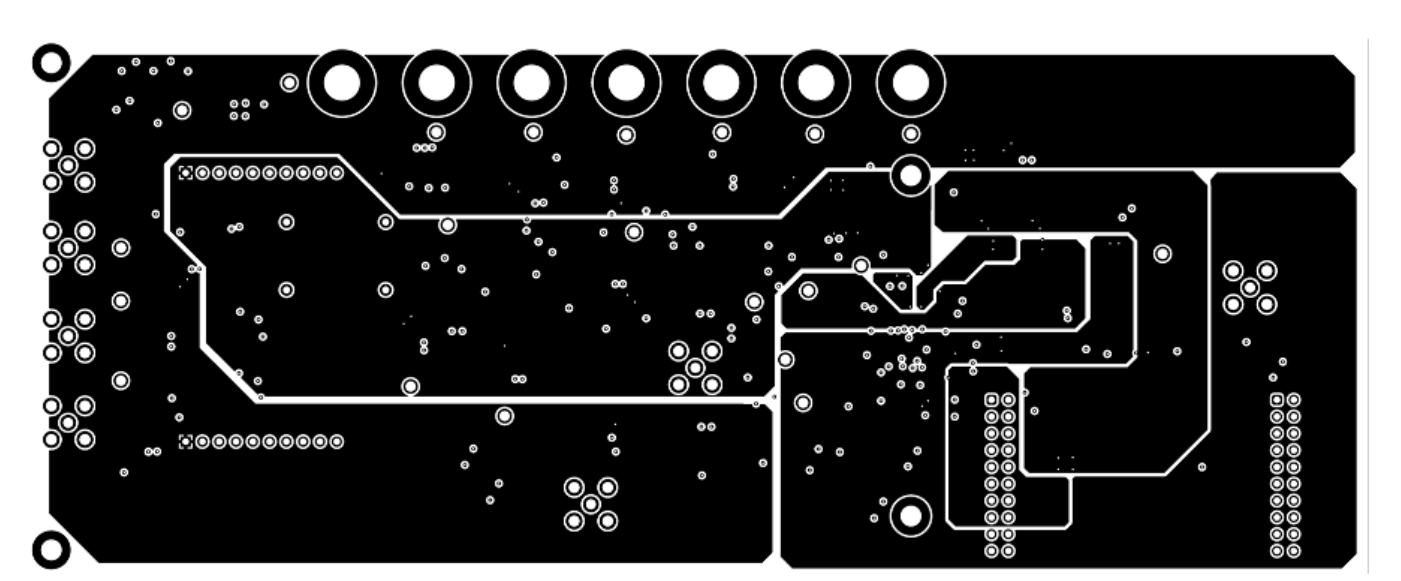

Figure 24. PCB Layout: Power Plane

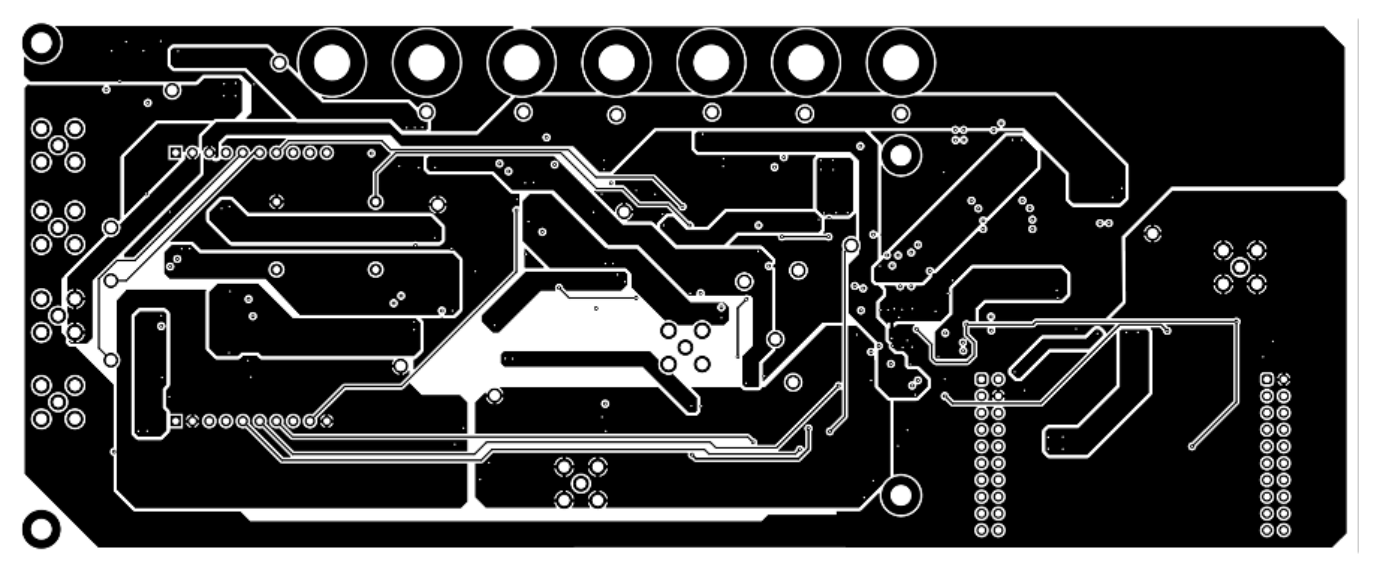

Figure 25. PCB Layout: Bottom Layer

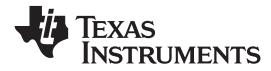

### 4.3 BP-DAC11001EVM Bill of Materials

Table 6 lists the EVM bill of materials (BOM).

### Table 6. BP-DAC11001EVM Bill of Materials

| Designator                                                                                                    | Quantity | Value  | Description                                                        | Package Reference                | Part Number          | Manufacturer                   | Alternate Part<br>Number | Alternate<br>Manufacturer |
|----------------------------------------------------------------------------------------------------|----------|--------|--------------------------------------------------------------------|----------------------------------|----------------------|--------------------------------|--------------------------|---------------------------|
| !PCB1                                                                                                    | 1        |        | Printed Circuit Board                                              |                                  | DC026                | Any                            |                          |                           |
| C1, C47, C55                                                                                                    | 3        | 100pF  | CAP, CERM, 100 pF, 50 V,<br>+/- 5%, C0G/NP0, 0603                  | 0603                             | 885012006057         | Wurth Elektronik               |                          |                           |
| C2, C4, C7, C8, C9, C10,<br>C13, C16, C18, C28, C35,<br>C36, C39, C40, C44, C46,<br>C50, C51, C53, C54, C56,<br>C57, C58, C59 | 24       | 0.1uF  | CAP, CERM, 0.1 uF, 50 V,<br>+/- 10%, X7R, 0603                     | 0603                             | GRM188R71H104KA93D   | MuRata                         |                          |                           |
| C5, C6                                                                                                    | 2        | 10uF   | CAP, CERM, 10 uF, 10 V,<br>+/- 20%, X5R, 0603                      | 0603                             | C1608X5R1A106M080AC  | ТDК                            |                          |                           |
| C11, C12, C14, C15, C17,<br>C19, C20, C21, C22, C23,<br>C29, C30                                                              | 12       | 1uF    | CAP, CERM, 1 uF, 50 V, +/-<br>10%, X7R, AEC-Q200<br>Grade 1, 0805  | 0805                             | CGA4J3X7R1H105K125AB | TDK                            |                          |                           |
| C24, C25, C26, C27, C31,<br>C42, C60, C61                                                                                     | 8        | 10uF   | CAP, CERM, 10 uF, 50 V,<br>+/- 10%, X7S, AEC-Q200<br>Grade 1, 1210 | 1210                             | CGA6P3X7S1H106K250AB | TDK                            |                          |                           |
| C32, C34                                                                                                    | 2        | 0.01uF | CAP, CERM, 0.01 uF, 50 V,<br>+/- 5%, C0G/NP0, 0603                 | 0603                             | GRM1885C1H103JA01D   | MuRata                         |                          |                           |
| C33, C37, C38                                                                                                    | 3        | 2700pF | CAP, CERM, 2700 pF, 25 V,<br>+/- 5%, C0G/NP0, 0805                 | 0805                             | 08053A272JAT2A       | AVX                            |                          |                           |
| C41, C43, C45                                                                                                    | 3        | 1uF    | CAP, Film, 1 uF, 16 V, +/-<br>20%, 1210 SMD                        | 1210                             | ECPU1C105MA5         | Panasonic                      |                          |                           |
| D1, D2, D3, D4, D5, D6, D7, D8, D9                                                                                            | 9        | 100V   | Diode, Schottky, 100 V, 1 A,<br>AEC-Q101, SOD-123W                 | SOD-123W                         | PMEG10010ELRX        | Nexperia                       |                          |                           |
| H1, H2, H3, H4                                                                                                    | 4        |        | MACHINE SCREW PAN<br>PHILLIPS 4-40                                 | Machine Screw, 4-40, 1/4 inch    | MSSS 440 0025 PH     | B and F Fastener<br>Supply     |                          |                           |
| J1, J7, J11, J16, J20, J26,<br>J30, J31                                                                                       | 8        |        | Header, 100mil, 3x1, Gold,<br>SMT                                  | Samtec_TSM-103-01-X-SV           | TSM-103-01-L-SV      | Samtec                         |                          |                           |
| J2                                                                                                    | 1        |        | Header, 2.54mm, 4x2, Gold, SMT                                     | Header, 2.54mm, 4x2, SMT         | TSM-104-01-L-DV      | Samtec                         |                          |                           |
| J3, J6, J21, J22, J27, J28,<br>J29                                                                                            | 7        |        | Connector, SMA, TH                                                 | SMA                              | 142-0701-231         | Cinch Connectivity             |                          |                           |
| J4, J5, J8, J25                                                                                                    | 4        |        | Header, 100mil, 2x1, Gold<br>with Tin Tail, SMT                    | 2x1 Header                       | TSM-102-01-L-SV      | Samtec                         |                          |                           |
| J9, J10                                                                                                    | 2        |        | Receptacle, 2.54mm, 10x2,<br>Tin, TH                               | Receptacle, 2.54mm, 10x2, TH     | ESQ-110-14-T-D       | Samtec                         |                          |                           |
| J12, J13, J14, J15, J17,<br>J18, J19                                                                                          | 7        |        | Standard Banana Jack,<br>Uninsulated, 5.5mm                        | Keystone_575-4                   | 575-4                | Keystone                       |                          |                           |
| J23, J24                                                                                                    | 2        |        | Receptacle, 100mil, 10x1,<br>Tin, TH                               | Receptacle, 10x1, 100mil,<br>Tin | PPTC101LFBN-RC       | Sullins Connector<br>Solutions |                          |                           |

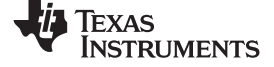

 Table 6. BP-DAC11001EVM Bill of Materials (continued)

| Designator                                                                                                    | Quantity | Value   | Description                                                                    | Package Reference            | Part Number       | Manufacturer                 | Alternate Part<br>Number | Alternate<br>Manufacturer |
|----------------------------------------------------------------------------------------------------|----------|---------|--------------------------------------------------------------------------------|------------------------------|-------------------|------------------------------|--------------------------|---------------------------|
| L1, L2, L3, L4, L5, L6, L7,<br>L8, L9                                                                                                    | 9        | 600 ohm | Ferrite Bead, 600 ohm at 100 MHz, 2.1 A, 0805                                  | 0805                         | 74279220601       | Wurth Elektronik             |                          |                           |
| LBL1                                                                                                    | 1        |         | Thermal Transfer Printable<br>Labels, 0.650" W x 0.200" H<br>- 10,000 per roll | PCB Label 0.650 x 0.200 inch | THT-14-423-10     | Brady                        |                          |                           |
| R4, R5, R11, R12, R13,<br>R15, R16, R46, R52, R54                                                                                          | 10       | 0       | RES, 0, 1%, 0.1 W, AEC-<br>Q200 Grade 0, 0603                                  | 0603                         | RMCF0603ZT0R00    | Stackpole Electronics<br>Inc |                          |                           |
| R6                                                                                                    | 1        | 2.4k    | RES, 2.4 k, 0.05%, 0.1 W,<br>AEC-Q200 Grade 0, 0603                            | 0603                         | RG1608N-242-W-T1  | Susumu Co Ltd                |                          |                           |
| R7, R8, R9, R10                                                                                                    | 4        | 10.0k   | RES, 10.0 k, 1%, 0.1 W, 0603                                                   | 0603                         | RC0603FR-0710KL   | Yageo                        |                          |                           |
| R14, R17, R18, R19, R20,<br>R21, R22, R23                                                                                                  | 8        | 33      | RES, 33, 5%, 0.1 W, AEC-<br>Q200 Grade 0, 0603                                 | 0603                         | CRCW060333R0JNEA  | Vishay-Dale                  |                          |                           |
| R24, R25, R26, R27, R28,<br>R29, R30, R31, R32, R33,<br>R34, R35, R40                                                                      | 13       | 10      | RES, 10, 5%, 0.1 W, AEC-<br>Q200 Grade 0, 0603                                 | 0603                         | CRCW060310R0JNEA  | Vishay-Dale                  |                          |                           |
| R36                                                                                                    | 1        | 2.49k   | RES, 2.49 k, 1%, 0.1 W,<br>AEC-Q200 Grade 0, 0603                              | 0603                         | CRCW06032K49FKEA  | Vishay-Dale                  |                          |                           |
| R37                                                                                                    | 1        | 3.40k   | RES, 3.40 k, 1%, 0.1 W,<br>AEC-Q200 Grade 0, 0603                              | 0603                         | CRCW06033K40FKEA  | Vishay-Dale                  |                          |                           |
| R38                                                                                                    | 1        | 866     | RES, 866, 1%, 0.1 W, AEC-<br>Q200 Grade 0, 0603                                | 0603                         | CRCW0603866RFKEA  | Vishay-Dale                  |                          |                           |
| R39                                                                                                    | 1        | 1.58k   | RES, 1.58 k, 1%, 0.1 W,<br>AEC-Q200 Grade 0, 0603                              | 0603                         | CRCW06031K58FKEA  | Vishay-Dale                  |                          |                           |
| R41                                                                                                    | 1        | 0.51    | RES, 0.51, 1%, 0.1 W, AEC-<br>Q200 Grade 1, 0603                               | 0603                         | ERJ-3RQFR51V      | Panasonic                    |                          |                           |
| R42                                                                                                    | 1        | 1.00    | RES, 1.00, 1%, 0.1 W, 0603                                                     | 0603                         | RC0603FR-071RL    | Yageo                        |                          |                           |
| R43, R51                                                                                                    | 2        | 22      | RES, 22.0, 0.1%, 0.063 W, 0603                                                 | 0603                         | CPF0603B22RE1     | TE Connectivity              |                          |                           |
| R44                                                                                                    | 1        | 51k     | RES, 51 k, 5%, 0.1 W, AEC-<br>Q200 Grade 0, 0603                               | 0603                         | CRCW060351K0JNEA  | Vishay-Dale                  |                          |                           |
| R47, R48                                                                                                    | 2        | 4.99k   | RES, 4.99 k, 0.1%, 0.125<br>W, 0805                                            | 0805                         | RT0805BRD074K99L  | Yageo America                |                          |                           |
| R55, R56                                                                                                    | 2        | 1.00k   | RES, 1.00 k, 0.01%, 0.15<br>W, 0603                                            | 0603                         | PLTU0603U1001LST5 | Vishay-Dale                  |                          |                           |
| SH-JP1, SH-JP2, SH-JP3,<br>SH-JP4, SH-JP5, SH-JP6,<br>SH-JP7, SH-JP8, SH-JP9,<br>SH-JP10                                                   | 10       | 1x2     | Shunt, 100mil, Gold plated,<br>Black                                           | Shunt                        | SNT-100-BK-G      | Samtec                       | 969102-0000-DA           | 3M                        |
| TP6, TP21, TP24, TP25,<br>TP26, TP27, TP28, TP29,<br>TP30, TP31, TP32, TP33,<br>TP34, TP35, TP36, TP37,<br>TP38, TP39, TP40, TP41,<br>TP42 | 21       |         | Test Point, Compact, Red,<br>TH                                                | Red Compact Testpoint        | 5005              | Keystone                     |                          |                           |

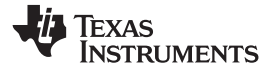

### Table 6. BP-DAC11001EVM Bill of Materials (continued)

| Designator                | Quantity | Value | Description                                                                                                    | Package Reference | Part Number    | Manufacturer                 | Alternate Part<br>Number | Alternate<br>Manufacturer |
|---------------------------|----------|-------|----------------------------------------------------------------------------------------------------|-------------------|----------------|------------------------------|--------------------------|---------------------------|
| U1                        | 1        |       | 20-/18-/16-Bit, Low Noise,<br>Ultra Low Harmonic<br>Distortion, Fast Settling,<br>High-Voltage Output Digital-<br>to-Analog Converters<br>(DACs), PFB0048A (TQFP-<br>48) | PFB0048A          | DAC11001APFB   | Texas Instruments            |                          |                           |
| U2, U6, U7, U8, U9, U10   | 6        |       | 36-Volt, High-speed (45<br>MHz GBW and 150V/μs<br>SR), Iow-noise (4nV/√Hz)<br>RRO JFET operational<br>amplifier, D0008A (SOIC-8)                                         | D0008A            | OPA828IDR      | Texas Instruments            |                          |                           |
| U3, U4                    | 0        |       | 1.1 nV/rtHz Noise, Low<br>Power, Precision<br>Operational Amplifier, 4.5 to<br>36 V, -40 to 85 degC, 8-pin<br>SOIC (D8), Green (RoHS &<br>no Sb/Br)                      | D0008A            | OPA1611AID     | Texas Instruments            |                          |                           |
| U5                        | 1        |       | High-Precision Voltage<br>Reference with Integrated<br>High-Bandwidth Buffer,<br>DGK0008A (VSSOP-8)                                                                      | DGK0008A          | REF6250IDGKR   | Texas Instruments            | REF6250IDGKT             | Texas Instruments         |
| C3, C52                   | 0        | 100pF | CAP, CERM, 100 pF, 50 V,<br>+/- 5%, C0G/NP0, 0603                                                                                                    | 0603              | 885012006057   | Wurth Elektronik             |                          |                           |
| C48, C49                  | 0        | 10uF  | CAP, Film, 10 uF, 63 V, +/-<br>10%, TH                                                                                                    | 18x17.5x9mm       | B32522C106K    | TDK                          |                          |                           |
| FID1, FID2, FID3          | 0        |       | Fiducial mark. There is nothing to buy or mount.                                                                                                    | N/A               | N/A            | N/A                          |                          |                           |
| R1, R2, R3, R45, R49, R53 | 0        | 0     | RES, 0, 1%, 0.1 W, AEC-<br>Q200 Grade 0, 0603                                                                                                    | 0603              | RMCF0603ZT0R00 | Stackpole Electronics<br>Inc |                          |                           |

### STANDARD TERMS FOR EVALUATION MODULES

- 1. Delivery: TI delivers TI evaluation boards, kits, or modules, including any accompanying demonstration software, components, and/or documentation which may be provided together or separately (collectively, an "EVM" or "EVMs") to the User ("User") in accordance with the terms set forth herein. User's acceptance of the EVM is expressly subject to the following terms.
  - 1.1 EVMs are intended solely for product or software developers for use in a research and development setting to facilitate feasibility evaluation, experimentation, or scientific analysis of TI semiconductors products. EVMs have no direct function and are not finished products. EVMs shall not be directly or indirectly assembled as a part or subassembly in any finished product. For clarification, any software or software tools provided with the EVM ("Software") shall not be subject to the terms and conditions set forth herein but rather shall be subject to the applicable terms that accompany such Software
  - 1.2 EVMs are not intended for consumer or household use. EVMs may not be sold, sublicensed, leased, rented, loaned, assigned, or otherwise distributed for commercial purposes by Users, in whole or in part, or used in any finished product or production system.
- 2 Limited Warranty and Related Remedies/Disclaimers:
  - 2.1 These terms do not apply to Software. The warranty, if any, for Software is covered in the applicable Software License Agreement.
  - 2.2 TI warrants that the TI EVM will conform to TI's published specifications for ninety (90) days after the date TI delivers such EVM to User. Notwithstanding the foregoing, TI shall not be liable for a nonconforming EVM if (a) the nonconformity was caused by neglect, misuse or mistreatment by an entity other than TI, including improper installation or testing, or for any EVMs that have been altered or modified in any way by an entity other than TI, (b) the nonconformity resulted from User's design, specifications or instructions for such EVMs or improper system design, or (c) User has not paid on time. Testing and other quality control techniques are used to the extent TI deems necessary. TI does not test all parameters of each EVM. User's claims against TI under this Section 2 are void if User fails to notify TI of any apparent defects in the EVMs within ten (10) business days after delivery, or of any hidden defects with ten (10) business days after the defect has been detected.
  - 2.3 TI's sole liability shall be at its option to repair or replace EVMs that fail to conform to the warranty set forth above, or credit User's account for such EVM. TI's liability under this warranty shall be limited to EVMs that are returned during the warranty period to the address designated by TI and that are determined by TI not to conform to such warranty. If TI elects to repair or replace such EVM, TI shall have a reasonable time to repair such EVM or provide replacements. Repaired EVMs shall be warranted for the remainder of the original warranty period. Replaced EVMs shall be warranted for a new full ninety (90) day warranty period.

## WARNING

Evaluation Kits are intended solely for use by technically qualified, professional electronics experts who are familiar with the dangers and application risks associated with handling electrical mechanical components, systems, and subsystems.

User shall operate the Evaluation Kit within TI's recommended guidelines and any applicable legal or environmental requirements as well as reasonable and customary safeguards. Failure to set up and/or operate the Evaluation Kit within TI's recommended guidelines may result in personal injury or death or property damage. Proper set up entails following TI's instructions for electrical ratings of interface circuits such as input, output and electrical loads.

NOTE:

EXPOSURE TO ELECTROSTATIC DISCHARGE (ESD) MAY CAUSE DEGREDATION OR FAILURE OF THE EVALUATION KIT; TI RECOMMENDS STORAGE OF THE EVALUATION KIT IN A PROTECTIVE ESD BAG.

3 Regulatory Notices:

3.1 United States

3.1.1 Notice applicable to EVMs not FCC-Approved:

**FCC NOTICE:** This kit is designed to allow product developers to evaluate electronic components, circuitry, or software associated with the kit to determine whether to incorporate such items in a finished product and software developers to write software applications for use with the end product. This kit is not a finished product and when assembled may not be resold or otherwise marketed unless all required FCC equipment authorizations are first obtained. Operation is subject to the condition that this product not cause harmful interference to licensed radio stations and that this product accept harmful interference. Unless the assembled kit is designed to operate under part 15, part 18 or part 95 of this chapter, the operator of the kit must operate under the authority of an FCC license holder or must secure an experimental authorization under part 5 of this chapter.

3.1.2 For EVMs annotated as FCC – FEDERAL COMMUNICATIONS COMMISSION Part 15 Compliant:

#### CAUTION

This device complies with part 15 of the FCC Rules. Operation is subject to the following two conditions: (1) This device may not cause harmful interference, and (2) this device must accept any interference received, including interference that may cause undesired operation.

Changes or modifications not expressly approved by the party responsible for compliance could void the user's authority to operate the equipment.

#### FCC Interference Statement for Class A EVM devices

NOTE: This equipment has been tested and found to comply with the limits for a Class A digital device, pursuant to part 15 of the FCC Rules. These limits are designed to provide reasonable protection against harmful interference when the equipment is operated in a commercial environment. This equipment generates, uses, and can radiate radio frequency energy and, if not installed and used in accordance with the instruction manual, may cause harmful interference to radio communications. Operation of this equipment in a residential area is likely to cause harmful interference in which case the user will be required to correct the interference at his own expense.

#### FCC Interference Statement for Class B EVM devices

NOTE: This equipment has been tested and found to comply with the limits for a Class B digital device, pursuant to part 15 of the FCC Rules. These limits are designed to provide reasonable protection against harmful interference in a residential installation. This equipment generates, uses and can radiate radio frequency energy and, if not installed and used in accordance with the instructions, may cause harmful interference to radio communications. However, there is no guarantee that interference will not occur in a particular installation. If this equipment does cause harmful interference to radio or television reception, which can be determined by turning the equipment off and on, the user is encouraged to try to correct the interference by one or more of the following measures:

- Reorient or relocate the receiving antenna.
- Increase the separation between the equipment and receiver.
- Connect the equipment into an outlet on a circuit different from that to which the receiver is connected.
- Consult the dealer or an experienced radio/TV technician for help.
- 3.2 Canada

3.2.1 For EVMs issued with an Industry Canada Certificate of Conformance to RSS-210 or RSS-247

#### Concerning EVMs Including Radio Transmitters:

This device complies with Industry Canada license-exempt RSSs. Operation is subject to the following two conditions:

(1) this device may not cause interference, and (2) this device must accept any interference, including interference that may cause undesired operation of the device.

#### Concernant les EVMs avec appareils radio:

Le présent appareil est conforme aux CNR d'Industrie Canada applicables aux appareils radio exempts de licence. L'exploitation est autorisée aux deux conditions suivantes: (1) l'appareil ne doit pas produire de brouillage, et (2) l'utilisateur de l'appareil doit accepter tout brouillage radioélectrique subi, même si le brouillage est susceptible d'en compromettre le fonctionnement.

#### **Concerning EVMs Including Detachable Antennas:**

Under Industry Canada regulations, this radio transmitter may only operate using an antenna of a type and maximum (or lesser) gain approved for the transmitter by Industry Canada. To reduce potential radio interference to other users, the antenna type and its gain should be so chosen that the equivalent isotropically radiated power (e.i.r.p.) is not more than that necessary for successful communication. This radio transmitter has been approved by Industry Canada to operate with the antenna types listed in the user guide with the maximum permissible gain and required antenna impedance for each antenna type indicated. Antenna types not included in this list, having a gain greater than the maximum gain indicated for that type, are strictly prohibited for use with this device.

#### Concernant les EVMs avec antennes détachables

Conformément à la réglementation d'Industrie Canada, le présent émetteur radio peut fonctionner avec une antenne d'un type et d'un gain maximal (ou inférieur) approuvé pour l'émetteur par Industrie Canada. Dans le but de réduire les risques de brouillage radioélectrique à l'intention des autres utilisateurs, il faut choisir le type d'antenne et son gain de sorte que la puissance isotrope rayonnée équivalente (p.i.r.e.) ne dépasse pas l'intensité nécessaire à l'établissement d'une communication satisfaisante. Le présent émetteur radio a été approuvé par Industrie Canada pour fonctionner avec les types d'antenne énumérés dans le manuel d'usage et ayant un gain admissible maximal et l'impédance requise pour chaque type d'antenne. Les types d'antenne non inclus dans cette liste, ou dont le gain est supérieur au gain maximal indiqué, sont strictement interdits pour l'exploitation de l'émetteur

- 3.3 Japan
  - 3.3.1 Notice for EVMs delivered in Japan: Please see http://www.tij.co.jp/lsds/ti\_ja/general/eStore/notice\_01.page 日本国内に 輸入される評価用キット、ボードについては、次のところをご覧ください。 http://www.tij.co.jp/lsds/ti\_ja/general/eStore/notice\_01.page
  - 3.3.2 Notice for Users of EVMs Considered "Radio Frequency Products" in Japan: EVMs entering Japan may not be certified by TI as conforming to Technical Regulations of Radio Law of Japan.

If User uses EVMs in Japan, not certified to Technical Regulations of Radio Law of Japan, User is required to follow the instructions set forth by Radio Law of Japan, which includes, but is not limited to, the instructions below with respect to EVMs (which for the avoidance of doubt are stated strictly for convenience and should be verified by User):

- 1. Use EVMs in a shielded room or any other test facility as defined in the notification #173 issued by Ministry of Internal Affairs and Communications on March 28, 2006, based on Sub-section 1.1 of Article 6 of the Ministry's Rule for Enforcement of Radio Law of Japan,
- 2. Use EVMs only after User obtains the license of Test Radio Station as provided in Radio Law of Japan with respect to EVMs, or
- 3. Use of EVMs only after User obtains the Technical Regulations Conformity Certification as provided in Radio Law of Japan with respect to EVMs. Also, do not transfer EVMs, unless User gives the same notice above to the transferee. Please note that if User does not follow the instructions above, User will be subject to penalties of Radio Law of Japan.

【無線電波を送信する製品の開発キットをお使いになる際の注意事項】 開発キットの中には技術基準適合証明を受けて

いないものがあります。 技術適合証明を受けていないもののご使用に際しては、電波法遵守のため、以下のいずれかの 措置を取っていただく必要がありますのでご注意ください。

- 1. 電波法施行規則第6条第1項第1号に基づく平成18年3月28日総務省告示第173号で定められた電波暗室等の試験設備でご使用 いただく。
- 2. 実験局の免許を取得後ご使用いただく。
- 3. 技術基準適合証明を取得後ご使用いただく。
- なお、本製品は、上記の「ご使用にあたっての注意」を譲渡先、移転先に通知しない限り、譲渡、移転できないものとします。 上記を遵守頂けない場合は、電波法の罰則が適用される可能性があることをご留意ください。 日本テキサス・イ

ンスツルメンツ株式会社

#### 東京都新宿区西新宿6丁目24番1号

西新宿三井ビル

- 3.3.3 Notice for EVMs for Power Line Communication: Please see http://www.tij.co.jp/lsds/ti\_ja/general/eStore/notice\_02.page 電力線搬送波通信についての開発キットをお使いになる際の注意事項については、次のところをご覧ください。http://www.tij.co.jp/lsds/ti\_ja/general/eStore/notice\_02.page
- 3.4 European Union
  - 3.4.1 For EVMs subject to EU Directive 2014/30/EU (Electromagnetic Compatibility Directive):

This is a class A product intended for use in environments other than domestic environments that are connected to a low-voltage power-supply network that supplies buildings used for domestic purposes. In a domestic environment this product may cause radio interference in which case the user may be required to take adequate measures.

#### 4 EVM Use Restrictions and Warnings:

- 4.1 EVMS ARE NOT FOR USE IN FUNCTIONAL SAFETY AND/OR SAFETY CRITICAL EVALUATIONS, INCLUDING BUT NOT LIMITED TO EVALUATIONS OF LIFE SUPPORT APPLICATIONS.
- 4.2 User must read and apply the user guide and other available documentation provided by TI regarding the EVM prior to handling or using the EVM, including without limitation any warning or restriction notices. The notices contain important safety information related to, for example, temperatures and voltages.
- 4.3 Safety-Related Warnings and Restrictions:
  - 4.3.1 User shall operate the EVM within TI's recommended specifications and environmental considerations stated in the user guide, other available documentation provided by TI, and any other applicable requirements and employ reasonable and customary safeguards. Exceeding the specified performance ratings and specifications (including but not limited to input and output voltage, current, power, and environmental ranges) for the EVM may cause personal injury or death, or property damage. If there are questions concerning performance ratings and specifications, User should contact a TI field representative prior to connecting interface electronics including input power and intended loads. Any loads applied outside of the specified output range may also result in unintended and/or inaccurate operation and/or possible permanent damage to the EVM and/or interface electronics. Please consult the EVM user guide prior to connecting any load to the EVM output. If there is uncertainty as to the load specification, please contact a TI field representative. During normal operation, even with the inputs and outputs kept within the specified allowable ranges, some circuit components may have elevated case temperatures. These components include but are not limited to linear regulators, switching transistors, pass transistors, current sense resistors, and heat sinks, which can be identified using the information in the associated documentation. When working with the EVM, please be aware that the EVM may become very warm.
  - 4.3.2 EVMs are intended solely for use by technically qualified, professional electronics experts who are familiar with the dangers and application risks associated with handling electrical mechanical components, systems, and subsystems. User assumes all responsibility and liability for proper and safe handling and use of the EVM by User or its employees, affiliates, contractors or designees. User assumes all responsibility and inability to ensure that any interfaces (electronic and/or mechanical) between the EVM and any human body are designed with suitable isolation and means to safely limit accessible leakage currents to minimize the risk of electrical shock hazard. User assumes all responsibility and liability for any improper or unsafe handling or use of the EVM by User or its employees, affiliates, contractors or designees.
- 4.4 User assumes all responsibility and liability to determine whether the EVM is subject to any applicable international, federal, state, or local laws and regulations related to User's handling and use of the EVM and, if applicable, User assumes all responsibility and liability for compliance in all respects with such laws and regulations. User assumes all responsibility and liability for proper disposal and recycling of the EVM consistent with all applicable international, federal, state, and local requirements.
- 5. Accuracy of Information: To the extent TI provides information on the availability and function of EVMs, TI attempts to be as accurate as possible. However, TI does not warrant the accuracy of EVM descriptions, EVM availability or other information on its websites as accurate, complete, reliable, current, or error-free.
- 6. Disclaimers:
  - 6.1 EXCEPT AS SET FORTH ABOVE, EVMS AND ANY MATERIALS PROVIDED WITH THE EVM (INCLUDING, BUT NOT LIMITED TO, REFERENCE DESIGNS AND THE DESIGN OF THE EVM ITSELF) ARE PROVIDED "AS IS" AND "WITH ALL FAULTS." TI DISCLAIMS ALL OTHER WARRANTIES, EXPRESS OR IMPLIED, REGARDING SUCH ITEMS, INCLUDING BUT NOT LIMITED TO ANY EPIDEMIC FAILURE WARRANTY OR IMPLIED WARRANTIES OF MERCHANTABILITY OR FITNESS FOR A PARTICULAR PURPOSE OR NON-INFRINGEMENT OF ANY THIRD PARTY PATENTS, COPYRIGHTS, TRADE SECRETS OR OTHER INTELLECTUAL PROPERTY RIGHTS.
  - 6.2 EXCEPT FOR THE LIMITED RIGHT TO USE THE EVM SET FORTH HEREIN, NOTHING IN THESE TERMS SHALL BE CONSTRUED AS GRANTING OR CONFERRING ANY RIGHTS BY LICENSE, PATENT, OR ANY OTHER INDUSTRIAL OR INTELLECTUAL PROPERTY RIGHT OF TI, ITS SUPPLIERS/LICENSORS OR ANY OTHER THIRD PARTY, TO USE THE EVM IN ANY FINISHED END-USER OR READY-TO-USE FINAL PRODUCT, OR FOR ANY INVENTION, DISCOVERY OR IMPROVEMENT, REGARDLESS OF WHEN MADE, CONCEIVED OR ACQUIRED.
- 7. USER'S INDEMNITY OBLIGATIONS AND REPRESENTATIONS. USER WILL DEFEND, INDEMNIFY AND HOLD TI, ITS LICENSORS AND THEIR REPRESENTATIVES HARMLESS FROM AND AGAINST ANY AND ALL CLAIMS, DAMAGES, LOSSES, EXPENSES, COSTS AND LIABILITIES (COLLECTIVELY, "CLAIMS") ARISING OUT OF OR IN CONNECTION WITH ANY HANDLING OR USE OF THE EVM THAT IS NOT IN ACCORDANCE WITH THESE TERMS. THIS OBLIGATION SHALL APPLY WHETHER CLAIMS ARISE UNDER STATUTE, REGULATION, OR THE LAW OF TORT, CONTRACT OR ANY OTHER LEGAL THEORY, AND EVEN IF THE EVM FAILS TO PERFORM AS DESCRIBED OR EXPECTED.

- 8. Limitations on Damages and Liability:
  - 8.1 General Limitations. IN NO EVENT SHALL TI BE LIABLE FOR ANY SPECIAL, COLLATERAL, INDIRECT, PUNITIVE, INCIDENTAL, CONSEQUENTIAL, OR EXEMPLARY DAMAGES IN CONNECTION WITH OR ARISING OUT OF THESE TERMS OR THE USE OF THE EVMS, REGARDLESS OF WHETHER TI HAS BEEN ADVISED OF THE POSSIBILITY OF SUCH DAMAGES. EXCLUDED DAMAGES INCLUDE, BUT ARE NOT LIMITED TO, COST OF REMOVAL OR REINSTALLATION, ANCILLARY COSTS TO THE PROCUREMENT OF SUBSTITUTE GOODS OR SERVICES, RETESTING, OUTSIDE COMPUTER TIME, LABOR COSTS, LOSS OF GOODWILL, LOSS OF PROFITS, LOSS OF SAVINGS, LOSS OF USE, LOSS OF DATA, OR BUSINESS INTERRUPTION. NO CLAIM, SUIT OR ACTION SHALL BE BROUGHT AGAINST TI MORE THAN TWELVE (12) MONTHS AFTER THE EVENT THAT GAVE RISE TO THE CAUSE OF ACTION HAS OCCURRED.
  - 8.2 Specific Limitations. IN NO EVENT SHALL TI'S AGGREGATE LIABILITY FROM ANY USE OF AN EVM PROVIDED HEREUNDER, INCLUDING FROM ANY WARRANTY, INDEMITY OR OTHER OBLIGATION ARISING OUT OF OR IN CONNECTION WITH THESE TERMS, EXCEED THE TOTAL AMOUNT PAID TO TI BY USER FOR THE PARTICULAR EVM(S) AT ISSUE DURING THE PRIOR TWELVE (12) MONTHS WITH RESPECT TO WHICH LOSSES OR DAMAGES ARE CLAIMED. THE EXISTENCE OF MORE THAN ONE CLAIM SHALL NOT ENLARGE OR EXTEND THIS LIMIT.
- 9. Return Policy. Except as otherwise provided, TI does not offer any refunds, returns, or exchanges. Furthermore, no return of EVM(s) will be accepted if the package has been opened and no return of the EVM(s) will be accepted if they are damaged or otherwise not in a resalable condition. If User feels it has been incorrectly charged for the EVM(s) it ordered or that delivery violates the applicable order, User should contact TI. All refunds will be made in full within thirty (30) working days from the return of the components(s), excluding any postage or packaging costs.
- 10. Governing Law: These terms and conditions shall be governed by and interpreted in accordance with the laws of the State of Texas, without reference to conflict-of-laws principles. User agrees that non-exclusive jurisdiction for any dispute arising out of or relating to these terms and conditions lies within courts located in the State of Texas and consents to venue in Dallas County, Texas. Notwithstanding the foregoing, any judgment may be enforced in any United States or foreign court, and TI may seek injunctive relief in any United States or foreign court.

Mailing Address: Texas Instruments, Post Office Box 655303, Dallas, Texas 75265 Copyright © 2019, Texas Instruments Incorporated

#### IMPORTANT NOTICE AND DISCLAIMER

TI PROVIDES TECHNICAL AND RELIABILITY DATA (INCLUDING DATASHEETS), DESIGN RESOURCES (INCLUDING REFERENCE DESIGNS), APPLICATION OR OTHER DESIGN ADVICE, WEB TOOLS, SAFETY INFORMATION, AND OTHER RESOURCES "AS IS" AND WITH ALL FAULTS, AND DISCLAIMS ALL WARRANTIES, EXPRESS AND IMPLIED, INCLUDING WITHOUT LIMITATION ANY IMPLIED WARRANTIES OF MERCHANTABILITY, FITNESS FOR A PARTICULAR PURPOSE OR NON-INFRINGEMENT OF THIRD PARTY INTELLECTUAL PROPERTY RIGHTS.

These resources are intended for skilled developers designing with TI products. You are solely responsible for (1) selecting the appropriate TI products for your application, (2) designing, validating and testing your application, and (3) ensuring your application meets applicable standards, and any other safety, security, or other requirements. These resources are subject to change without notice. TI grants you permission to use these resources only for development of an application that uses the TI products described in the resource. Other reproduction and display of these resources is prohibited. No license is granted to any other TI intellectual property right or to any third party intellectual property right. TI disclaims responsibility for, and you will fully indemnify TI and its representatives against, any claims, damages, costs, losses, and liabilities arising out of your use of these resources.

TI's products are provided subject to TI's Terms of Sale (www.ti.com/legal/termsofsale.html) or other applicable terms available either on ti.com or provided in conjunction with such TI products. TI's provision of these resources does not expand or otherwise alter TI's applicable warranties or warranty disclaimers for TI products.

Mailing Address: Texas Instruments, Post Office Box 655303, Dallas, Texas 75265 Copyright © 2019, Texas Instruments Incorporated